# SIEMENS

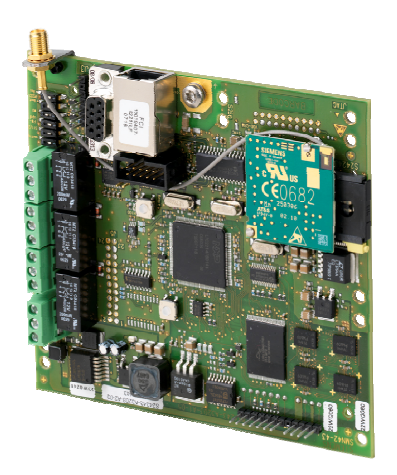

# SMN42, SMN43 Carte d'interface IP Carte d'interface IP/GSM (GPRS)

Manuel de configuration

Version 1.0

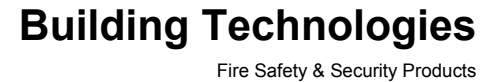

Liefermöglichkeiten und technische Änderungen vorbehalten. Les données et la conception peuvent être modifiées sans préavis. / La fourniture du produit dépend de sa disponibilité. © 2009 Copyright par Siemens Building Technologies

Wir behalten uns alle Rechte an diesem Dokument und an dem in ihm dargestellten Gegenstand vor. Der Empfänger erkennt diese Rechte an und wird dieses Dokument nicht ohne unsere vorgängige schriftliche Ermächtigung ganz oder teilweise Dritten zugänglich machen oder außerhalb des Zweckes verwenden, zu dem es ihm übergeben worden ist.

Nous nous réservons tous les droits sur ce document et le sujet traité dans ce dernier. En acceptant le document, l'utilisateur reconnaît ces droits et accepte de ne pas publier le document ni de divulguer le sujet dont il traite en tout ou partie, de ne pas le remettre à une tierce partie quelle qu'elle soit sans notre accord préalable écrit et de ne pas l'utiliser à d'autres fins que celles pour lesquelles il a été fourni.

### Table des matières

| 1       | Sécurité                                         | 5         |
|---------|--------------------------------------------------|-----------|
| 1.1     |                                                  | 5         |
| 1.2     | Groupe cipie                                     | 5         |
| 1.3     | Consignes de securite generales                  |           |
| 1.4     | Signification des termes avertisseurs            |           |
| 1.5     | Signification des symboles indicateurs de danger | 6         |
| 2       | Données techniques                               | 7         |
| 2.1     | SMN 42                                           | 7         |
| 2.2     | SMN 43                                           | 7         |
| 3       | Informations pour passer commande                | 8         |
| 4       | Configuration requise                            | 9         |
| 5       | Description de l'unité                           | 10        |
| 6       | Description du système                           | 12        |
| 6.1     | Fonctions système                                | 13        |
| 6.2     | Réinitialisation du système                      | 13        |
| 6.3     | Restauration des paramètres système par défaut   | 13        |
| 6.4     | Restrictions                                     | 13        |
| 6.4.1   | SI120/SI220                                      | 13        |
| 6.4.2   | SI340/SI420                                      | 14        |
| 7       | Configuration des paramètres de fonctionnement   | 15        |
| 8       | Configuration des centrales SI340/SI420          | 16        |
| 8.1     | Restrictions et exigences préalables             | 17        |
| 8.2     | Configurations disponibles                       | 17        |
| 8.3     | Configuration des paramètres via Sylcom          | 18        |
| 8.3.1   | Paramètres IP Sintony, onglet Généraux           | 18        |
| 8.3.2   | Transmetteurs                                    | 19        |
| 8.3.2.1 | Supelpro TCP/IP                                  | 19        |
| 8.3.2.2 | ASTM TCP/IP                                      | 20        |
| 8.3.2.3 | Witlink TCP/IP                                   | 21        |
| 8.3.2.4 | Liaison série, DMS                               | 22        |
| 8.3.3   | Maintenance                                      | 23        |
| 8.3.3.1 | SMS                                              | 23        |
| 8.3.3.2 | Sylcom-Sintony                                   | 25        |
| 8.3.3.3 | Sintony-Sylcom                                   |           |
| 8.4     | Configuration des parametres via le clavier      |           |
| 8.4.1   |                                                  |           |
| 8.4.1.1 |                                                  |           |
| 8.4.1.2 |                                                  |           |
| ö.4.1.3 | VVIIIIIIK TOP/IP                                 | 2/        |
| ö.4.1.4 | LIBISON SELIE                                    | 2/        |
| ö.4.2   | Parametres IP Sintony                            |           |
| 0.4.3   | Maintenance                                      |           |
| 0.4.3.1 | SIVIO                                            | ZZ/       |
| 0.4.3.2 |                                                  |           |
| 0100    |                                                  | ۲۷۲<br>جر |

| 8.5     | Configuration des paramètres via le serveur Web                  | 28 |
|---------|------------------------------------------------------------------|----|
| 8.5.1   | Ouverture de session                                             | 28 |
| 8.5.2   | Sintony                                                          | 29 |
| 8.5.3   | Récepteur d'alarme, DMS, maintenance                             | 30 |
| 8.5.4   | SMS                                                              | 30 |
| 8.5.5   | Supervision                                                      | 31 |
| 8.5.6   | Appel d'essai ASTM                                               | 31 |
| 8.5.7   | Relais                                                           | 32 |
| 8.6     | Chargement automatique de la configuration                       | 32 |
| 9       | Configuration des centrales SI120/SI220                          | 33 |
| 9.1     | Restrictions                                                     | 33 |
| 9.2     | Paramètres                                                       | 34 |
| 9.3     | Configurations disponibles                                       | 35 |
| 9.4     | Configuration des paramètres via Sylcom                          | 35 |
| 9.4.1   | Généraux                                                         | 35 |
| 9.4.2   | Maintenance                                                      | 36 |
| 9.4.2.1 | SMS                                                              | 36 |
| 9.4.2.2 | Sylcom-Sintony                                                   | 37 |
| 9.5     | Configuration des paramètres via le clavier                      | 38 |
| 9.5.1   | Transmetteurs                                                    | 38 |
| 9.5.2   | Maintenance 1                                                    | 38 |
| 9.5.3   | Maintenance 2                                                    | 38 |
| 9.6     | Configuration des paramètres via le serveur Web                  | 39 |
| 9.6.1   | Ouverture de session                                             | 39 |
| 9.6.2   | Sintony                                                          | 39 |
| 9.6.3   | Récepteurs                                                       | 40 |
| 9.6.4   | SMS                                                              | 40 |
| 9.6.5   | Supervision                                                      | 40 |
| 9.6.6   | Relais                                                           | 40 |
| 10      | FAQ                                                              | 41 |
| 10.1    | Puis-je installer une SMN42/SMN43, un SML51 et un SML61 ?        | 41 |
| 10.2    | Puis-je installer une SMN42/SMN43, un écran tactile et le module |    |
|         |                                                                  | 41 |
| 11      | Installation de modules SMV11, WMA11, WMV12 et SML51/61          | 42 |
| 12      | Mise au rebut                                                    | 43 |
| 13      | Glossaire                                                        | 44 |

# 1 Sécurité

### 1.1 Domaine d'application

Les cartes SMN42/SMN43 ne doivent être utilisées qu'avec les centrales SI120/220 ( $\geq$  A8) et 340/410 ( $\geq$  F9).

### 1.2 Groupe ciblé

Les instructions fournies dans ce document sont **uniquement** destinées au groupe cible suivant :

| Groupe ciblé                                                                      | Qualification                                                                                                    | Activité                                                          | État de l'unité                                                                         |
|-----------------------------------------------------------------------------------|----------------------------------------------------------------------------------------------------|-------------------------------------------------------------------|-----------------------------------------------------------------------------------------|
| Personnes en charge<br>de la configuration des<br>paramètres de<br>fonctionnement | Formation<br>professionnelle<br>appropriée sur le<br>fonctionnement du<br>produit et sur les unités<br>ou systèmes devant<br>être mis en service. | Mise en service sur site<br>de l'unité ou du système<br>installé. | Unités entièrement<br>montées et réglées,<br>mises en service pour<br>la première fois. |

### 1.3 Consignes de sécurité générales

- Lisez les consignes de sécurité générales avant d'utiliser l'unité.
- Conservez ce document pour pouvoir vous y référer ultérieurement.
- Joignez ce document au produit en cas de transfert.
- De plus, conformez-vous aux normes ou réglementations de sécurité nationales ou locales lors de la planification, de la conception, de l'installation, de l'utilisation et de la mise au rebut du produit.

#### Responsabilité

- Ne branchez le produit que s'il n'est pas endommagé et que la livraison est complète.
- N'apportez au produit que les modifications traitées dans ce document ou approuvées par le fabricant.
- N'utilisez que des pièces de rechange et accessoires approuvés par le fabricant.

#### Endommagement de l'unité lors du transport

- Conservez l'emballage de l'unité pour pouvoir la transporter ultérieurement.
- N'exposez pas l'unité aux vibrations ou aux chocs.

# Endommagement de l'équipement résultant de la sélection d'un site inapproprié

- Conformez-vous aux exigences environnementales recommandées par le fabricant.
- N'utilisez pas l'unité près de sources générant de puissants rayonnements électromagnétiques.

• N'utilisez pas l'unité dans des endroits extrêmement poussiéreux.

#### Endommagement de l'équipement résultant d'un mauvais branchement

• Assurez-vous de respecter la polarité de l'alimentation de la centrale SI120.

### 1.4 Signification des termes avertisseurs

Les termes avertisseurs sont utilisés pour indiquer le niveau de risque.

| Terme avertisseur | Type de risque                                                     |
|-------------------|--------------------------------------------------------------------|
| DANGER            | Danger de mort ou risque de blessures corporelles graves.          |
| AVERTISSEMENT     | Danger de mort ou risque de blessures corporelles graves possible. |
| ATTENTION         | Risque de blessures corporelles mineures ou de dégâts matériels.   |
| IMPORTANT         | Risque de dysfonctionnements.                                      |

### **1.5** Signification des symboles indicateurs de danger

Le type de risque est indiqué par des symboles.

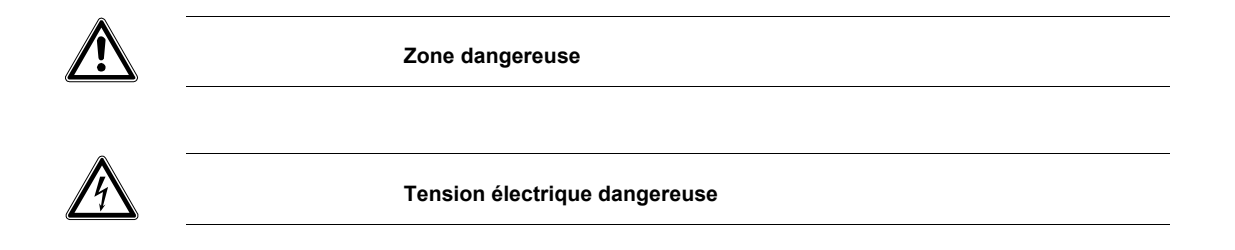

# 2 Données techniques

### 2.1 SMN 42

| Exigences électriques                  | 10,5-15 Vcc                                                                       |
|----------------------------------------|-----------------------------------------------------------------------------------|
| Alimentation                           | Via la carte de circuit principale (bornes 12 Vcc sur les centrales SI12x)        |
| Consommation électrique                | Type : 180 mA (à 12 V)                                                            |
| Relais                                 | 3 relais unipolaires intégrés, 24 V/2 A (commutation électrique)                  |
| Centrales compatibles                  | SI4xx/SI34x (>= version F9), SMN36 (remplacement)                                 |
|                                        | SI22x/SI12x (>= version A8)                                                       |
| Protocole de communication             | Événements : ASTM UDP/IP (Contact ID, CESA) ou SUPELPRO TCP/IP (Contact ID, CESA) |
| Interfaces                             | 1 IP (RJ45, 10-BaseT), adresse IP par défaut : 192.168.1.42                       |
|                                        | 2 RS232 de 57,6 kbits/s (J6/J1)                                                   |
| Configuration                          | Réseau : client DHCP ou configuration manuelle                                    |
|                                        | Module : par serveur Web embarqué ou Sylcom (centrales Si4xx uniquement)          |
| Option de communication de secours     | Physique : Ethernet/RTPC (option)                                                 |
|                                        | Logique : deuxième récepteur d'alarme IP                                          |
| Température ambiante en fonctionnement | Entre 0 et +55°C, 93% d'humidité relative                                         |

### 2.2 SMN 43

| Exigences électriques                  | 10,5-15 Vcc                                                                                                    |
|----------------------------------------|----------------------------------------------------------------------------------------------------|
| Alimentation                           | Via la carte de circuit principale (bornes 12 Vcc sur les centrales SI12x)                                                    |
| Consommation électrique                | Type : 220/300 mA (à 12 V, sans/avec transmissions SMS or GPRS)                                                               |
| Relais                                 | 3 relais unipolaires intégrés, 24 V/2 A (commutation électrique)                                                              |
| Centrales compatibles                  | SI4xx/SI34x (>= version F9),<br>SI22x/SI12x (>= version A8)                                                                   |
| Protocole de communication             | Événements : ASTM UDP/IP (Contact ID, CESA) ou SUPELPRO<br>TCP/IP (Contact ID, CESA), SMS                                     |
| Interfaces                             | IP (RJ45, 10-BaseT), adresse IP par défaut : 192.168.1.42<br>2 RS232 de 57,6 kbits/s (J6/J1)                                  |
| Configuration                          | Réseau : client DHCP ou configuration manuelle<br>Module : par serveur Web embarqué ou Sylcom (centrales Si4xx<br>uniquement) |
| Option de communication de secours     | Physique : Ethernet/GSM/RTPC (option)<br>Logique : deuxième récepteur d'alarme IP                                             |
| GSM                                    | Module : Siemens MC55 (tri-bande 900/1800/1900 MHz),<br>fonctions : GPRS et SMS                                               |
| Antenne d'émission/de réception        | Longueur max. de l'antenne GSM : 2 m/connecteur SMA                                                                           |
| Température ambiante en fonctionnement | Entre 0 et +55°C, 93% d'humidité relative                                                                                     |

# 3 Informations pour passer commande

| Туре  | Code d'article  | Description          |
|-------|-----------------|----------------------|
| SMN42 | S24243-A3809-A1 | Module IP            |
| SMN43 | S24243-A3810-A1 | Module IP/GSM (GPRS) |

# 4 Configuration requise

**i**]

| Type d'application    | Configuration système requise                               |
|-----------------------|-------------------------------------------------------------|
| Sylcom                | Reportez-vous aux instructions d'installation de Sylcom.    |
| Centrale              | Aucune configuration système requise                        |
| Interface Web         | Navigateur Web (Internet Explorer, par exemple)             |
| SMN42/SMN43           | SMN43 : carte SIM                                           |
| PC                    | Windows 2000, Windows (pas VISTA)                           |
|                       | Composants installés : navigateur Web et Sylcom (WIN)       |
| Routeur               | Adresse IP fixe                                             |
| Routeur DSL configuré | La temporisation de veille du routeur doit être désactivée. |

#### Utilisation d'une connexion IP

Avant de lancer la configuration, contactez votre administrateur réseau local pour obtenir l'adresse IP Sintony, du routeur, etc.

Utilisation du système GSM

Avant de lancer la configuration, procurez-vous les paramètres requis auprès de votre prestataire.

5 Description de l'unité

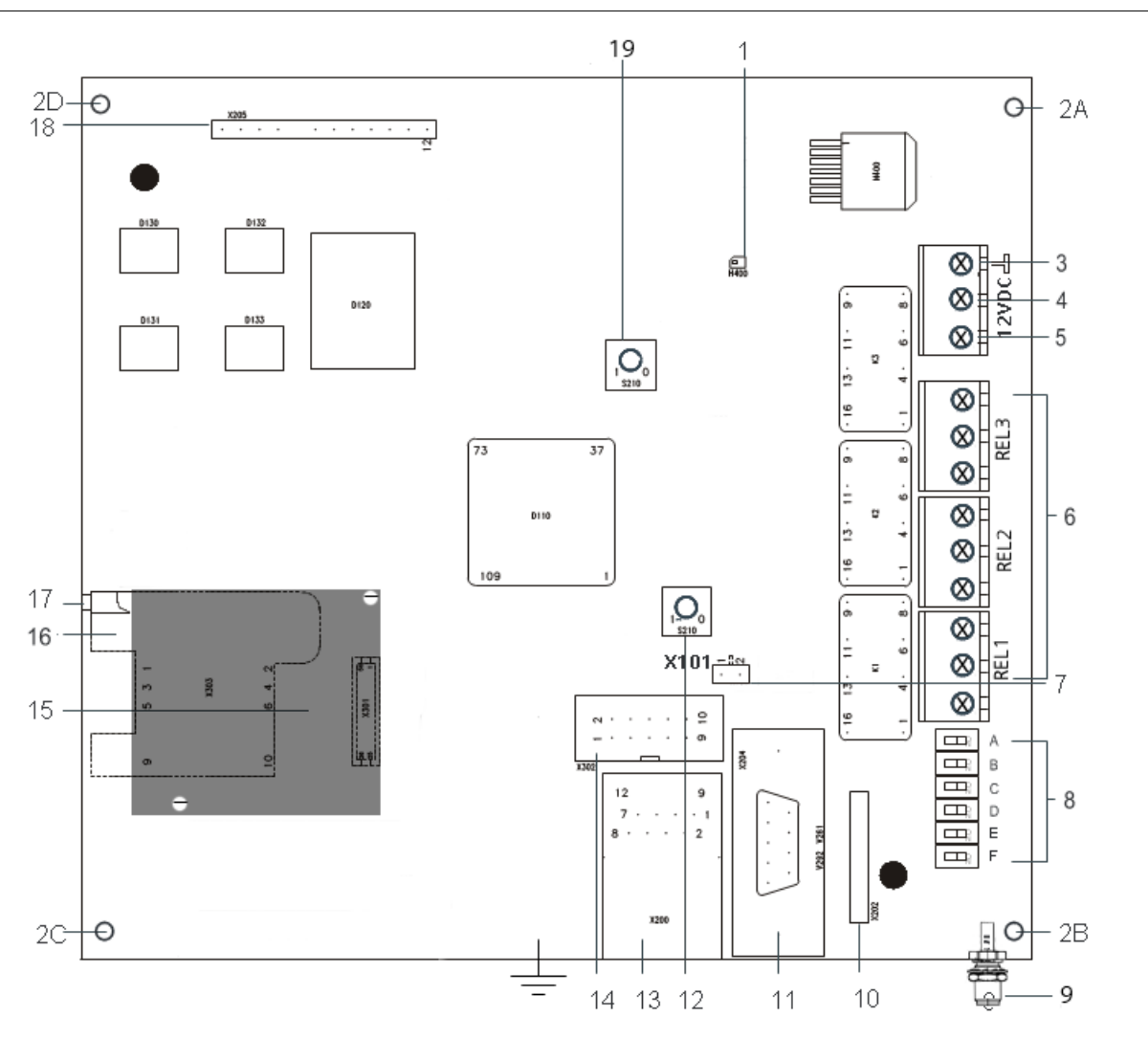

Fig. 1 Description de l'unité

#### SMN 42/SMN 43

| Numéro | Description                                                                    |
|--------|--------------------------------------------------------------------------------|
| 1      | Témoin d'alimentation 12 V                                                     |
| 2      | Trous pour douilles autosertissables                                           |
| 3      | TERRE                                                                          |
| 4      | Borne d'entrée d'alimentation 12 Vcc                                           |
| 5      | Non connecté                                                                   |
| 6      | Relais 1-3 (librement configurables via l'interface WEB, cf. tableau 'Relais') |
| 7      | Contact antisabotage (normalement fermé)                                       |
| 8      | Commutateurs DIP (cf. tableau 'Commutateurs DIP')                              |
| 9      | Connecteur d'antenne GSM (SMN43 uniquement)                                    |
| 10     | J3                                                                             |
| 11     | RS232                                                                          |
| 12     | Bouton de réinitialisation                                                     |
| 13     | Ethernet RJ45                                                                  |
| 14     | J1                                                                             |
| 15     | Module GSM (SMN43 uniquement)                                                  |
| 16     | Emplacement pour carte SIM (SMN43 uniquement)                                  |

Siemens Building Technologies Fire Safety & Security Products

| Numéro | Description                                             |
|--------|---------------------------------------------------------|
| 17     | Bouton de libération de la carte SIM (SMN43 uniquement) |
| 18     | J6                                                      |
| 19     | Bouton de configuration par défaut                      |

#### **Commutateurs DIP**

| Numéro | Nom        | Fonction                          | Paramètres                             | Par défaut |
|--------|------------|-----------------------------------|----------------------------------------|------------|
| 8A     | Config     | Programmation WEB                 | ON = Activé<br>OFF = Désactivé         | ON         |
| 8B     | SI 1/2     | Définition du type de<br>centrale | ON = SI 12x/22x, OFF =<br>SI 34x / 4xx | OFF        |
| 8C     | FW - upd   | Non utilisé                       |                                        | OFF        |
| 8D     | WD         | Surveillance                      | ON = Désactivé<br>OFF = Activé         | OFF        |
| 8E     | Boot RS232 | Non utilisé                       | Doit être réglé sur OFF                | OFF        |
| 8F     | Res        | Non utilisé                       | Doit être réglé sur OFF                | OFF        |

#### Relais

| Numéro | Nom   | Paramètre par défaut                                  |
|--------|-------|-------------------------------------------------------|
| 6      | Rel 1 | Supervision de la centrale et transmission des pannes |
| 6      | Rel 2 | Panne du module GSM                                   |
| 6      | Rel 3 | Sabotage de la carte SMN42/43                         |

- La carte SMN42 ou SMN43 est compatible avec les types de centrale suivants : - SI120, SI220 (version A8 ou ultérieure)
  - SI340, SI4xx (version F9 ou ultérieure)
- Les cartes SMN42 et SMN43 sont identiques, excepté que la SMN43 est équipée d'un module GSM supplémentaire, d'un emplacement pour carte SIM et d'un connecteur d'antenne.
- La carte se branche directement sur la SM410 (J6), la SM220 (J6) ou la SM120 (PC/imprimante avec câble plat supplémentaire).
- Le connecteur J1 de la carte SM410 sur branche sur la carte SMN42/SMN43 (J1) au moyen d'un câble plat.
- La carte SMN42/SMN43 est alimentée via la carte de circuit imprimé principale de la centrale (excepté pour la centrale SI120).

# 6 Description du système

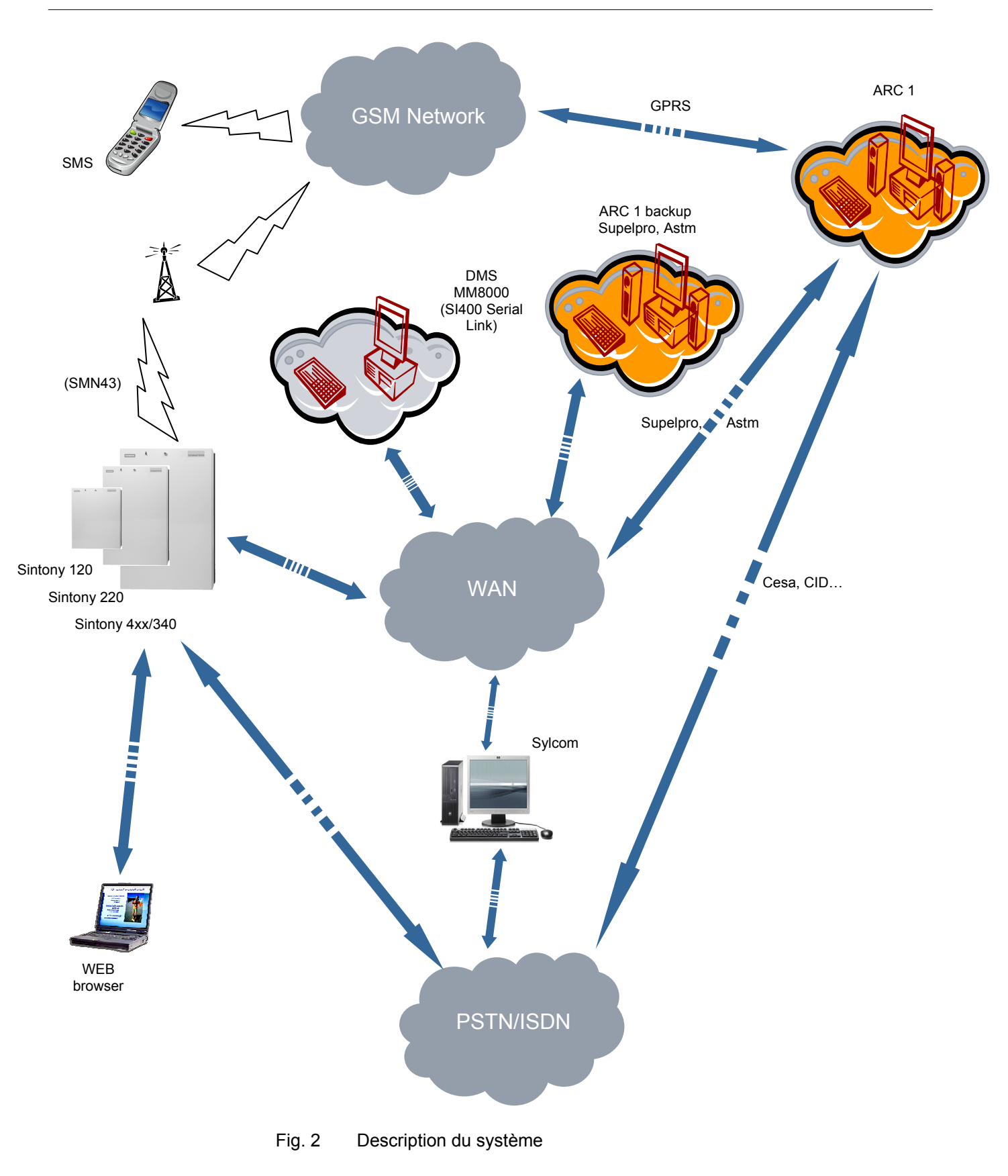

### 6.1 Fonctions système

Le périphérique de communication présente les caractéristiques suivantes :

- Les centrales Sintony SI4xx et SI340 peuvent être entièrement configurées au moyen de l'outil Sylcom, sans le serveur WEB (exception : configuration des relais d'alarme et contrôle des communications avec la centrale).
- Les centrales SI12x et SI22x peuvent être partiellement configurées au moyen de Sylcom (activation des communications avec la carte SMN42 ou SMN43). Les paramètres IP sont configurés via le serveur WEB.
- Configuration sur site et distante de la centrale et de la carte SMN42/SMN43
- Maintenance distante de la centrale via IP
- Fonction de contrôle automatique (surveillance)
- Témoins d'état intégrés
- Contrôle de la connexion physique entre la carte SMN42/SMN43 et l'ARC (centre de réception d'alarme) (contrôle de couche 1)
- Options de transfert redondantes (SMN43 uniquement) : GPRS et SMS

### 6.2 Réinitialisation du système

1. Appuyez sur le bouton de réinitialisation. Consultez la section 4.

### 6.3 Restauration des paramètres système par défaut

- Appuyez sur le bouton de configuration par défaut. Le témoin de configuration par défaut clignote. Si vous maintenez le bouton enfoncé pendant plus de 5 secondes, le témoin arrête de clignoter et les paramètres par défaut sont restaurés. Consultez la section 5 Description de l'unité.
- **3.** Chaque fois que la carte SMN42/SMN43 est transférée d'une centrale SI120/SI220 sur une centrale SI400 (ou l'inverse), la configuration par défaut de la carte doit être restaurée.

### 6.4 Restrictions

#### 6.4.1 SI120/SI220

- SML61 ou SMN42/SMN43
- Lors de l'utilisation de la carte SMN42/SMN43, le connecteur J5 de la centrale SI120/220 ne peut être utilisé que pour un module SML51 et **non** pour un module SML61.
- Si la carte SMN42/SMN43 est branchée, le journal ne peut être affiché au moyen de Sylcom, via un câble SAQ11 (uniquement pour la centrale SI120).
- Si la carte SMN42/SMN43 est branchée, le code PIN utilisateur ne peut être imprimé via un câble SAQ11 (uniquement pour la centrale SI120).

#### 6.4.2 SI340/SI420

- Plusieurs interfaces série de la centrale Sintony 420 étant branchées en parallèle, elles ne peuvent être utilisées simultanément. Consultez la 6 : Description du système.
- Les connecteurs J6 et J10 de la SM410 sont branchés en parallèle. Dans le cadre de certaines applications, les connecteurs J8 et J1 de la SM410 sont branchés en parallèle. Par conséquent, seul un transmetteur RTPC peut être branché sur le connecteur J8 de la SM410 si le connecteur J1 de la SM410 est utilisé pour les fonctions IP.

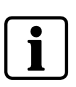

#### REMARQUE

Il est impossible de raccorder un module SML61 au connecteur J1 de la SM410, ce périphérique exigeant les pleines performances du connecteur J1 de la SM410.

# 7 Configuration des paramètres de fonctionnement

Veuillez vous reporter aux **instructions de montage des cartes SMN42/43** pour obtenir notamment de plus amples informations sur l'alimentation, le montage, le branchement et la configuration des commutateurs DIP de ces dernières.

#### Configuration des centrales SI340/SI420 8

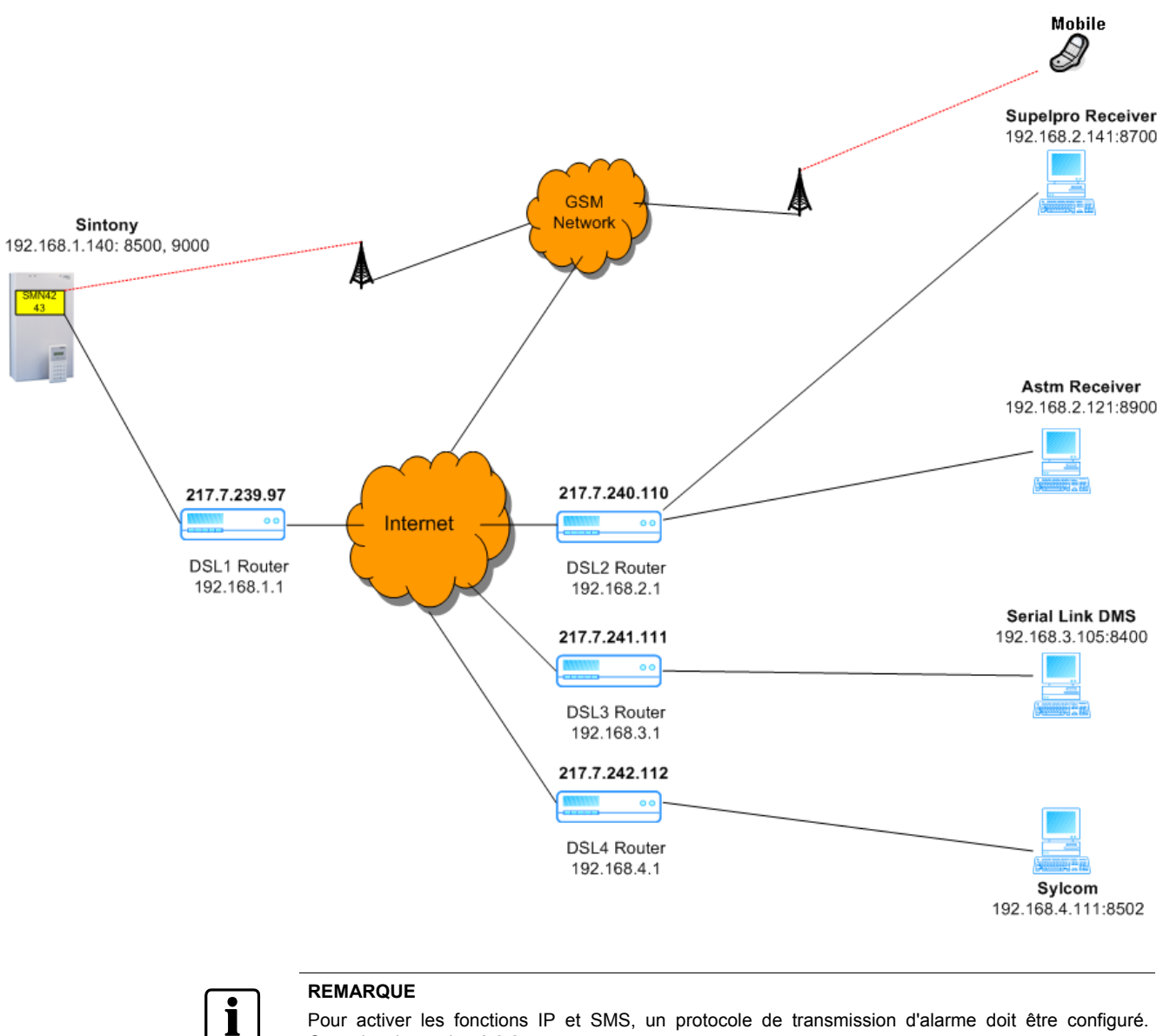

Pour activer les fonctions IP et SMS, un protocole de transmission d'alarme doit être configuré. Consultez la section 8.3.2

### 8.1 Restrictions et exigences préalables

• Tous les ports d'application et de destination IP (Sylcom, ARC, Sintony, par exemple) doivent présenter un numéro de port distinct.

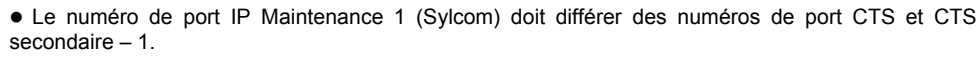

Exemple :

Port IP Maintenance 1 : 8500 et port IP CTS 1 : 8501 - non autorisé Port IP Maintenance 1 : 8500 et port IP CTS 1 : 8502 - autorisé

### 8.2 Configurations disponibles

Le tableau ci-dessous répertorie les applications possibles.

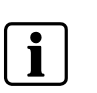

i

#### REMARQUE

Le protocole série du transmetteur 1 doit être sélectionné dès la première étape. Les autres applications possibles dans le cadre desquelles la transmission d'alarme au transmetteur 1 est assurée sont cochées.

Pour la définition des ports IP 1 et 2, consultez la section 8.3.1 Paramètres IP Sintony.

Exemple :

Si le protocole Supelpro TCP/IP est sélectionné pour la transmission d'alarme au transmetteur 1, Sylcom **ou** la liaison série peut être activé pour s'exécuter conjointement au protocole Supelpro (en d'autres termes, si Sylcom est utilisé, il est impossible de brancher un DMS). La transmission de SMS est possible.

| Application                                                               | Sylcom-Sintony<br>ou liaison série | Sintony-Sylcom<br>(Maintenance 1) | Sylcom-Sintony        | Liaison série       | SMS<br>(Maintenance 2) |
|---------------------------------------------------------------------------|------------------------------------|-----------------------------------|-----------------------|---------------------|------------------------|
| Transmission d'alarme<br>(paramètres du protocole du<br>port série CTS 1) | J1 SM410 - Port<br>IP 2            |                                   | J6 SM410 - Port<br>IP | SM410 - Port IP 2   |                        |
| Witlink (sans transmission<br>d'alarme)                                   | ×                                  | ~                                 | $\checkmark$          | ✓                   | ✓                      |
| Supelpro TCP/IP<br>(J6 SM410 – Port IP)                                   | 1                                  | ×                                 | ×                     | ×                   | ✓                      |
| Astm TCP/IP<br>(J6 SM410 – Port IP)                                       | 1                                  | ✓                                 | ×                     | ×                   | ✓                      |
| Cf. section 8.3.2                                                         | Cf. section 8.3.3.2<br>ou 8.3.2.4  | Cf. section 0                     | Cf. section 8.3.3.2   | Cf. section 8.3.2.4 | Cf. section 8.3.3.1    |

### 8.3 Configuration des paramètres via Sylcom

### 8.3.1 Paramètres IP Sintony, onglet Généraux

| 💯 Gestion Site Communication Option Affichage Fenêtres                                                                                                    | 7                                                                                                    | - 8 ×             |
|----------------------------------------------------------------------------------------------------|----------------------------------------------------------------------------------------------------|-------------------|
| +: 🖻 🕅 🗶 🔛 🕄 🕄 🕄                                                                                                    |                                                                                                    |                   |
| Image: Steel Communication Option Affichage Fenêtres         Image: Steel Communication Option Affichage Fenêtres         Image: Steel Communication Option Affichage Fenêtres         Image: Steel Communication Option Affichage Fenêtres         Image: Steel Communication Option Affichage Fenêtres         Image: Steel Communication Option Affichage         Image: Steel Communication Option Affichage Fenêtres         Image: Steel Communication Option Affichage Fenêtres         Image: Steel Communication Option Affichage Fenêtres         Image: Steel Communication Option Option Affichage Fenêtres         Image: Steel Communication Option Option | tag:410F9 1.09       Client       Télésurveilleur       Télésurveilleur       Télé. Sintony       Tél. Sintony       Tél. Installateur       Nbr. de tentatives.       4       Avant défaut transmission       Nbr. de sonneries       2       Avant prise de ligne       Ecoute possible sans Alarme. Non       Type Numérotation       DTHF       Bus Configuration       E-BUS       Chgt. horaire été, hiver       Automatique       Accès installateur       Non | _ <i>B</i> ×      |
| Maintenance     Maintenance     STransmis. Phy./int.     S     Calendriers     Calendriers     Marco                                                                                                    | Mode Téléchargement       Node 3         Alim. SMP25       Non         Supervision RF       Non         Délai Supervision RF       Moyen         Transmetteur Vocal.       Non         RAZ installateur       Local         Adr. Audio/Video : 1       Adr. Audio/Video : 2         Accès installateur       Local         Codes d'accès                                                                                                    |                   |
|                                                                                                    | Adr. Routeur Sintony       217       007       239       097       Port Routeur       09000         Filtre Message JDB.       Non       Format JDB.       Désactivé         Code PIN carte SIM.       7884         GPRS AP       ORANGE.FR         GPRS Identifiant       UTILISATEUR GPRS         GPRS Code       PIN GPRS                                                                                                    | <b>De</b> Treaser |

Fig. 3 Fenêtre Généraux

| Adresse IP Sintony. | 192 · 168 · 001 · 14 | 0 Port 1 Sintony 08500 Port 2 Sintony 09000 |
|---------------------|----------------------|---------------------------------------------|
| Adresse IP Gateway. | 192 · 168 · 001 · 00 | 1 Masque IP 255.255.255.000                 |
| Adr.Routeur Sintony | 217 · 007 · 239 · 09 | 7 Port Routeur. 09000                       |

Le port routeur IP doit présenter la même valeur que le port IP sur lequel Sylcom est configuré (port 1 ou 2). Consultez la section 8.2 Configurations disponibles.

| Paramètre            | Description                                                                                                    |
|----------------------|----------------------------------------------------------------------------------------------------|
| Adresse IP Sintony   | Adresse IP du réseau local auquel le système<br>Sintony est connecté. Si elle est configurée sur<br>000.000.000.000, la configuration est assurée<br>depuis le serveur Web. |
| Port 1 Sintony       | Port IP 1 de la centrale Sintony dédié à la transmission d'alarme.                                                                                                    |
| Port 2 Sintony       | Port IP 2 de la centrale Sintony dédié à la liaison<br>série ou, dans certains cas, à la connexion<br>Sylcom.                                                               |
| Adresse IP Gateway   | Adresse IP de la passerelle qui dessert la centrale Sintony                                                                                                    |
| Masque IP            | Masque IP affecté par l'administrateur réseau                                                                                                    |
| Adr. Routeur Sintony | Adresse IP externe utilisé pour se connecter depuis l'Internet (traduction d'adresses réseau).                                                                              |
| Port Routeur         | Port routeur IP (utilisé pour Sylcom).                                                                                                    |

#### 8.3.2 Transmetteurs

### 8.3.2.1 Supelpro TCP/IP

| 💯 Gestion Site Communication Option Affichage Fenêtres                                                                                                    | 7                                                                                                    | - 8 ×    |
|----------------------------------------------------------------------------------------------------|----------------------------------------------------------------------------------------------------|----------|
| +: 🖻 Ŗ 🗶 🔚 😭 🗖 🖻 🖻 🖉 🔗 😫                                                                                                    | ?                                                                                                    |          |
| ■ Soloi are connexion/Transmetteurs/001: CESA 200 Bds.         ● Mode hors connexion/Transmetteurs/001: CESA 200 Bds.         ● Mode hors connexion/Transmetteurs/001: CESA 200 Bds.         ● Codes Utilisateurs         ● Codes Utilisateurs         ● Sorties         ● Sorties | Transmetteurs 001       T2 secours de T1 Non         Protocole réseau       SUPELPRO TCP/IP         Adresse IP du CTS       217] OO7 [240] 110         Adress IP du CTS       00700         Adres IP du CTS       00700         Adres IP du CTS       00000         Fort IP CTS Backup 00000       0000 000         Fort IP CTS Backup 00000       0000 000         Fort IP CTS Backup 00000       00000         Fort IP CTS Backup 00000       00000         Fort IP CTS Backup 00000       00000         Fort IP CTS Backup 00000       00000         Fort IP CTS Backup 00000       00000         Fort IP CTS Backup 00000       00000         Fixe       Permanent         Secteur associé       Sect. 1         Permanent       Sect. 1         Secteur associé       Sect. 1         Permanent       Sect. 1         Sectur associé       Sect. 1         Sectur associé       Sect. 1         Sectur associé       Sect. 1         Sectur associé       Secturite         Gode d'accès CTS       000000         Identifiant       Identifiant |          |
|                                                                                                    |                                                                                                    |          |
|                                                                                                    | NUM 😤                                                                                                    | 18:31:41 |

#### Fig. 4 Fenêtre Transmetteurs 1 : SUPELPRO TCP/IP

| Protocole réseau.      | SUPELPRO TCP/IP |  |  |
|------------------------|-----------------|--|--|
| Adresse IP du CTS      | 217 007 240 110 |  |  |
| Port IP du CTS         | 08700           |  |  |
| Adres IP du CTS Backup | 000 000 000 000 |  |  |
| Port IP CTS Backup     | 00000           |  |  |

Si nécessaire, configurez les paramètres de secours.

La carte SMN42/SMN43 gère la séquence suivante : première transmission à l'adresse IP via le réseau puis, en cas d'échec, à l'adresse IP via GPRS. Si malgré tout, la connexion à l'adresse IP ne s'établit pas, elle tente de se connecteur à l'adresse IP de secours via le réseau.

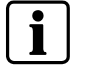

De plus, la centrale effectue trois tentatives d'envoi indépendantes de l'alarme. En d'autres termes, la séquence ci-dessus peut s'exécuter trois fois.

En cas de panne sur IP ou d'alarme avec écoute, la transmission RTPC est assurée sur le transmetteur 1 (configuration requise d'un numéro de téléphone).

Cela s'applique également à la section 8.3.2.2.

#### 8.3.2.2 ASTM TCP/IP

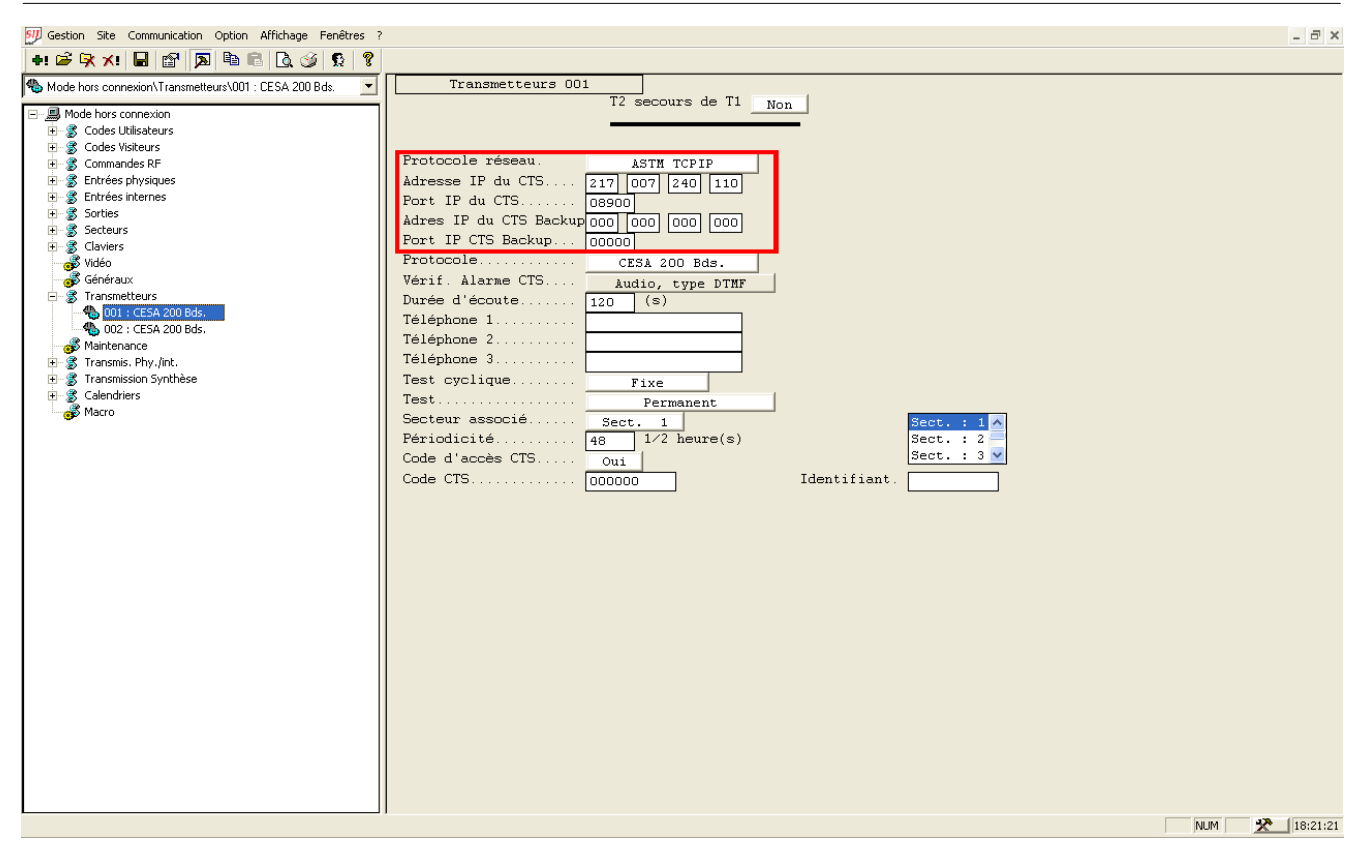

Fig. 5 Fenêtre Transmetteurs 1 : ASTM TCPIP

| Protocole réseau.      | ASTM TCPIP      |  |  |
|------------------------|-----------------|--|--|
| Adresse IP du CTS      | 217 007 240 110 |  |  |
| Port IP du CTS         | 08900           |  |  |
| Adres IP du CTS Backup | 000 000 000 000 |  |  |
| Port IP CTS Backup     | 00000           |  |  |

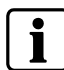

#### REMARQUE

Si nécessaire, configurez les paramètres de secours.

#### 8.3.2.3 Witlink TCP/IP

| Gestion Site Communication Option Affichage Fenêtres                                                                                                    | ?                                          | _ 8 ×      |
|----------------------------------------------------------------------------------------------------|--------------------------------------------|------------|
| +: 🚔 🕅 🖈 🔛 🔛 🔝 🕒 🔕 🗐 🕄                                                                                                    |                                            |            |
| Mode hors connexion\Transmetteurs\001 : CESA 200 Bds.                                                                                                    | Transmetteurs 001                          |            |
| Mode hors connexion         Image: Solution of the second second | Transmetteurs OUT         T2 secours de T1 |            |
|                                                                                                    | (NUM)                                      | X 18:32:43 |

Fig. 6 Fenêtre Transmetteurs 1 : WITLINK TCP/IP

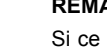

i

REMARQUE

Si ce protocole est sélectionné, les fonctions IP sont activées, mais toute transmission d'alarme à un récepteur est impossible. Configurez tous les paramètres IP sur 0.

Lors de l'utilisation du protocole Witlink avec une connexion Sylcom sur IP, la connexion Sylcom est interrompue en cas de transmission d'un SMS.

#### 8.3.2.4 Liaison série, DMS

| 💯 Gestion Site Communication Option Affichage Fenêtres ?                                                                                                    | _ 8 ×                                                                            |
|----------------------------------------------------------------------------------------------------|----------------------------------------------------------------------------------|
| +: 🖻 🕅 🗶 🔛 🔛 😭 🕄 🍕 🖇                                                                                                    |                                                                                  |
|                                                                                                    | tag:410F9 1.09                                                                   |
|                                                                                                    | Client                                                                           |
| Mode hors connexion                                                                                                    | Télésurveilleur Type SI 410 FF                                                   |
|                                                                                                    |                                                                                  |
| Codes visiteurs     Compandes PE                                                                                                    | Préfixe Tel. Sintony Tél. Sintony                                                |
| Contraines N     Fotrées obysiques                                                                                                    |                                                                                  |
| In State of State of State |                                                                                  |
|                                                                                                    | When the beneficiants and defends become included                                |
| 🕀 🛞 Secteurs                                                                                                    | NDT. de tentatives. 4 Avant defaut transmission                                  |
| 🗉 🏂 Claviers                                                                                                    | NDr. de sonneries. 2 Avant prise de ligne Ecoute possible sans Alarme. Non       |
| 💕 Vidéo                                                                                                    | Type Numérotation                                                                |
| Généraux.                                                                                                    | Test présence RTC. Inactif Texte clavier Inactif                                 |
| Transmetteurs                                                                                                    | Chgt. horaire été, hiver Automatique                                             |
|                                                                                                    | Accès installateur Non en MES                                                    |
| Maintenance                                                                                                    | Mode Téléchargement Mode 3                                                       |
|                                                                                                    | Alim. SMP25 Non                                                                  |
| 🕀 🗿 Transmission Synthèse                                                                                                    | Supervision RF                                                                   |
| 🖭 🏽 🕱 Calendriers                                                                                                    | Délai Supervision RF Moven                                                       |
| 🚽 🎯 Macro                                                                                                    | Transmetteur Vocal, Non                                                          |
|                                                                                                    | RAZ installateur                                                                 |
|                                                                                                    | Accès installateur Adr. Audio/Video : 3 V                                        |
|                                                                                                    |                                                                                  |
|                                                                                                    | Former Last Contraction Dechilings                                               |
|                                                                                                    | Finat fect. Grite UIEGAND                                                        |
|                                                                                                    | Numero Site Cartes. 0 Options L.Serie TUD RAZ Mem. Al. MES Fart Non              |
|                                                                                                    | Acces KNIS Point Multipoint Cryptage pour LMS Désactiv                           |
|                                                                                                    | Adresse IP Sintony. 192. 168. 001. 140 Port 1 Sintony 08500 Port 2 Sintony 09000 |
|                                                                                                    | Adresse IP Gateway. 192. 168.001.001 Masque IP 255.255.255.000                   |
|                                                                                                    | Adr.Routeur Sintony 217.007.239.097 Port Routeur.09900                           |
|                                                                                                    | Filtre Message JDB. Non                                                          |
|                                                                                                    | Format JDB. Désactivé                                                            |
|                                                                                                    | Code PIN carte SIM. 7884                                                         |
|                                                                                                    | GPRS AP ORANGE.FR                                                                |
|                                                                                                    |                                                                                  |
|                                                                                                    | GPRS Identifiant UTILISATEUR GPRS                                                |
|                                                                                                    | GPRS Code                                                                        |
|                                                                                                    |                                                                                  |
|                                                                                                    |                                                                                  |
|                                                                                                    |                                                                                  |
|                                                                                                    |                                                                                  |
|                                                                                                    | NUM 🔀 18:24:31                                                                   |

Fig. 7 Fenêtre Généraux : Liaison série

| Liaison Série | En J1 | Ip LMS | 217 . 007 . 241 . 111 |  |
|---------------|-------|--------|-----------------------|--|
|---------------|-------|--------|-----------------------|--|

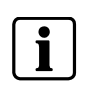

#### REMARQUE

Si le connecteur J1 est sélectionné et que l'adresse IP du DMS (IP LMS) est configurée sur 000.000.000, la liaison série n'est disponible que pour la connexion DMS locale et non sur IP.

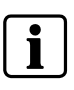

#### REMARQUE

"La version "New Style " du protocole Serial Link doit être utilisée. Veuillez vous reporter aux sections 4.4 et 9 du document "Serial Interface Protocol V-1.65" (ou version ultérieure).

### 8.3.3 Maintenance

### 8.3.3.1 SMS

| Gestion Site Communication Option Affichage                                                                                                    | Fenêtres ?                                                                                                    |
|----------------------------------------------------------------------------------------------------|----------------------------------------------------------------------------------------------------|
| ! 🌽 🕅 🗶 🔚 🔐 🔊 🖻 💼 🗟 🔇                                                                                                    |                                                                                                    |
| Mode hors connexion\Généraux                                                                                                    | • tag:410F9 1.09                                                                                                    |
| <b>2</b>                                                                                                    | Client                                                                                                    |
| Mode hors connexion                                                                                                    | Télésurveilleur Type SI 410 FF                                                                                                    |
| + S Codes Utilisateurs                                                                                                    |                                                                                                    |
| Codes visiceurs                                                                                                    | Préfixe Tel Sintony Tél Sintony                                                                                                    |
| Solution of the second second se |                                                                                                    |
|                                                                                                    |                                                                                                    |
| T a Sorties                                                                                                    |                                                                                                    |
| + Secteurs                                                                                                    | Nbr. de tentatives. 4 Avant défaut transmission                                                                                                    |
| - 🕺 Claviers                                                                                                    | Nbr. de sonneries 2 Avant prise de ligne Ecoute possible sans Alarme. <sub>Non</sub>                                                                                                    |
| 🔏 Vidéo                                                                                                    | Type Numérotation DTMF Bus Configuration E-BUS                                                                                                    |
| 😽 Généraux                                                                                                    | Test présence RTC. Inactif Texte clavier Inactif                                                                                                    |
| E- 💰 Transmetteurs                                                                                                    | Chat, horaire été, hiver hutowatique                                                                                                    |
| - 4 001 : CESA 200 Bds.                                                                                                    | Accessing the second second se |
| - 40 002 : CESA 200 Bds.                                                                                                    |                                                                                                    |
| 💣 Maintenance                                                                                                    | Note reconsidered works a                                                                                                    |
| + 🐒 Transmis. Phy./int.                                                                                                    | Allm. SHF25 Non                                                                                                    |
| Transmission Synthèse                                                                                                    | Supervision RF Non                                                                                                    |
| Elendriers                                                                                                    | Délai Supervision RF Moyen                                                                                                    |
| S Macro                                                                                                    | Transmetteur Vocal. Non Adr. Audio/Video : 1                                                                                                    |
|                                                                                                    | RAZ installateur                                                                                                    |
|                                                                                                    | Accès installateur Local Adr. Audio/Video : 3 🗸                                                                                                    |
|                                                                                                    |                                                                                                    |
|                                                                                                    | Employ Lost Conto Benning Lipion Ship                                                                                                    |
|                                                                                                    | Format Lett. Carte WIEGAND Flatson Serie. En Ji Ip Ins 217.007.241.111                                                                                                    |
|                                                                                                    | Numero Site Cartes. 0 Options L.Serie TUD RAZ Mem. AI. MES Part Non                                                                                                    |
|                                                                                                    | Acces RNIS Point Multipoint Cryptage pour LMS Désactiv                                                                                                    |
|                                                                                                    | Adresse IP Sintony. 192 168 001 140 Port 1 Sintony 08500 Port 2 Sintony 09000                                                                                                    |
|                                                                                                    | Adresse IP Gateway. 192. 168. 001. 001 Masque IP 255. 255. 255. 000                                                                                                    |
|                                                                                                    | Adr. Routeur Sintony 217, 007, 239, 097 Port Routeur. 09000                                                                                                    |
|                                                                                                    | Filtre Message JDB. Nor                                                                                                    |
|                                                                                                    | Format IDB and the format IDB                                                                                                    |
|                                                                                                    | Code PIN carte SIM good                                                                                                    |
|                                                                                                    |                                                                                                    |
|                                                                                                    | GFRS AF ORANGE.FR                                                                                                    |
|                                                                                                    |                                                                                                    |
|                                                                                                    | GPRS IdentifiantUTILISATEUR GPRS                                                                                                    |
|                                                                                                    | GPRS Code PIN GPRS                                                                                                    |
|                                                                                                    |                                                                                                    |
|                                                                                                    |                                                                                                    |
|                                                                                                    |                                                                                                    |
|                                                                                                    |                                                                                                    |
|                                                                                                    | NUM X                                                                                                    |

Fig. 8 Fenêtre **Généraux** : SMS

| Code PIN carte SIM. | 7884             |  |
|---------------------|------------------|--|
| GPRS AP             | ORANGE.FR        |  |
| CPPC Identifiant    |                  |  |
| GFRS Identifiant    | UTILISATEUR GPRS |  |
| GPRS Code           | PIN GPRS         |  |

| Paramètre          | Description                                                                                         |
|--------------------|----------------------------------------------------------------------------------------------------|
| Code PIN carte SIM | Code PIN de la carte SIM GSM (4 chiffres)                                                           |
| GPRS AP            | Domaine du fournisseur de services GSM (100 caractères maximum)                                     |
| GPRS Identifiant   | Nom d'utilisateur pour le réseau GPRS, tel que fourni par votre fournisseur (32 caractères maximum) |
| GPRS Code          | Mot de passe de connexion au réseau GPRS (32 caractères maximum)                                    |

#### REMARQUE

Le système ne peut pas détecter les points d'accès GPRS erronés. Par conséquent, une fois les paramètres système configurés ou après toute modification de la carte SIM, vous devez tester la transmission d'alarme sur GPRS.

i

Le code PIN de la carte SIM n'est pris en compte qu'avoir avoir mis hors tension/sous tension la carte SMN42/SMN43.

Si un code PIN de carte SIM erroné est défini avant la mise sous tension du système, la carte SIM peut se bloquer. Le cas échéant, un code PUK est nécessaire. Veuillez vous reporter à la section **État du système** du serveur Web.

Fig. 9 Fenêtre Maintenance : SMS

| Maint. | 2 | :          |            |
|--------|---|------------|------------|
|        |   | Téléphone  | 0623141874 |
|        |   | Protocole  | SMS GSM    |
|        |   | Entête SMS | ENTETE SMS |

SMS vers le télephone mobile 0623141874. Ajouter le préfix international si nécessaire.

Exemple de SMS :

SITE00000003 15/11/07 18:30:01 > LANCER ALARME

13/ENTRÉE CARTE DE CIRCUIT IMPRIMÉ 3

La façon dont s'affiche le SMS dépend des fonctions du téléphone portable.

#### 8.3.3.2 Sylcom-Sintony

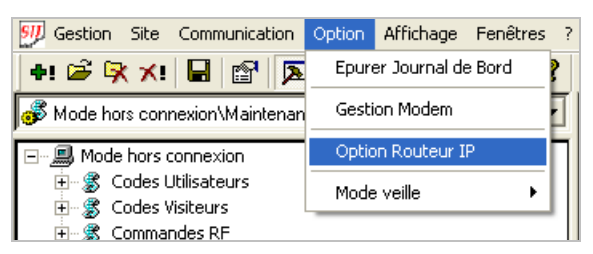

- 1. Sélectionnez le menu Option > Option Routeur IP.
- Configurez le paramètre Port sur le même numéro que celui du port IP sur lequel est utilisé Sylcom.
  - Port IP 1 Sintony si le protocole Witlink TCP/IP est sélectionné.
  - Port IP 2 Sintony si le protocole ASTM TCP/IP ou Supelpro TCP/IP est sélectionné.

Consultez la section 8.2 Configurations disponibles.

| Option Routeur IP       |            |
|-------------------------|------------|
| Informations Générales: |            |
|                         |            |
| Adresse routeur IP      | Port:      |
| 217 . 7 . 242 . 112     | 9000       |
| Ŀ                       | Annuler OK |

3. Sélectionnez le menu Communication > Connexion IP.

| 00000008 Connecting |                                                                                                    | ×                                                                  |
|---------------------|----------------------------------------------------------------------------------------------------|--------------------------------------------------------------------|
| 0000008 Connecting  | Vérifiez vos paramètres de conne<br>cliquez sur le bouton de connexion<br>Connexion à SI41FFF9<br>Paramètres<br>Adresse IP:<br>192 . 168 . 1 . 140<br>IV Utiliser adresse IP du routeu<br>Adresse IP:<br>247 . 7 . 230 . 97 | xion, puis<br>h.<br>Port :<br>8500<br>ur distant<br>Port :<br>9000 |
|                     | 217 . 7 . 239 . 97                                                                                                    | 9000                                                               |
|                     | ,                                                                                                    | ,                                                                  |
|                     | 🚔 Connecter                                                                                                    | X Annuler                                                          |

- 4. Cochez la case Utiliser adresse IP du routeur distant.
- 5. Cliquez sur Connecter.

#### 8.3.3.3 Sintony-Sylcom

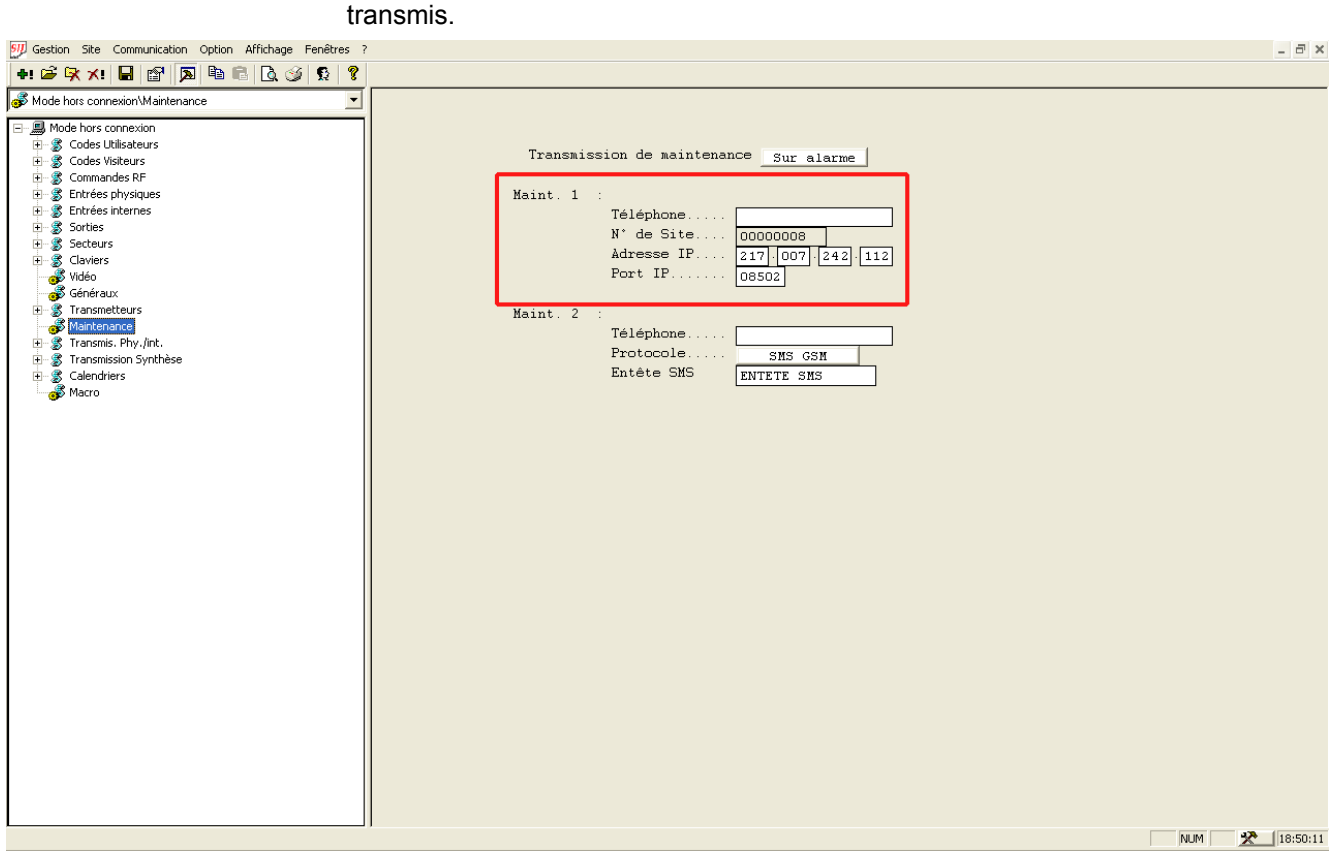

En cas d'alarme, les dix derniers événements consignés dans le journal sont

#### Fig. 10 Fenêtre Maintenance

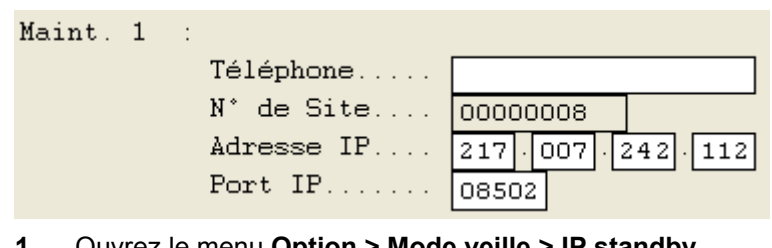

1. Ouvrez le menu Option > Mode veille > IP standby.

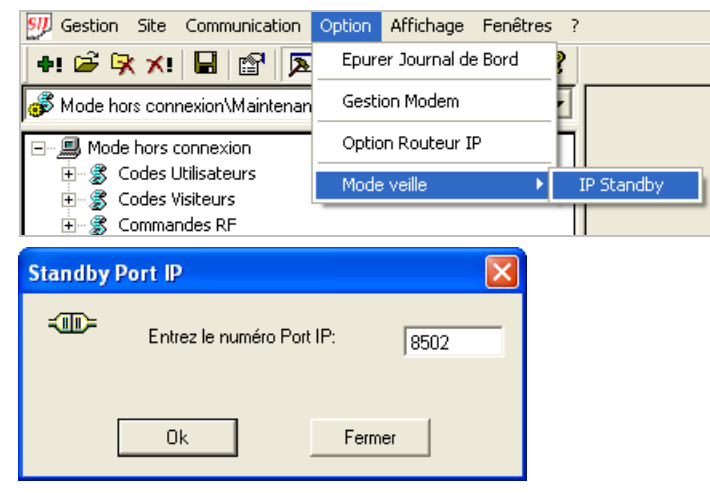

Configurez le port IP Maintenance 1. 2.

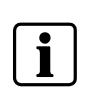

#### REMARQUE

Les transmissions Sintony-Slycom sur IP ne sont possibles que si le protocole série du transmetteur 1 est configuré sur 'ASTM TCP/IP'. Consultez la section 8.3.2.2 ASTM TCP/IP.

### 8.4 Configuration des paramètres via le clavier

#### 8.4.1 Transmetteurs

#### 8.4.1.1 Supelpro TCP/IP

Menu 6 PARAM. TRANSM. > Menu 1 CMS 1

#### 8.4.1.2 Astm TCP/IP

Menu 6 PARAM. TRANSM. > Menu 1 CMS 1

#### 8.4.1.3 Witlink TCP/IP

Menu 6 PARAM. TRANSM. > Menu 1 CMS 1

#### 8.4.1.4 Liaison série

Menu 5 PARAM. CENTRALE > Menu 1 PARAMETRES > Menu 7 GENERAUX -> Menu 6 LIAISON SERIE

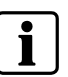

#### REMARQUE

"La version "New Style " du protocole Serial Link doit être utilisée. Veuillez vous reporter aux sections 4.4 et 9 du document "Serial Interface Protocol V-1.65" (ou version ultérieure).

#### 8.4.2 Paramètres IP Sintony

Menu 6 PARAM. TRANSM. > Menu 5 GENERAUX

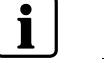

#### REMARQUE

Les paramètres GPRS ne peuvent pas être configurés.

#### 8.4.3 Maintenance

#### 8.4.3.1 SMS

Menu 6 PARAM. TRANSM. > Menu 4 MAINTENANCE 2

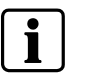

**REMARQUE** Seul le protocole SMS GSM peut être sélectionné, et non l'en-tête GSM.

#### 8.4.3.2 Connexion depuis Sylcom

Sans objet.

#### 8.4.3.3 Connexion à Sylcom

Menu 6 PARAM. TRANSM. > Menu 3 MAINTENANCE 1

### 8.5 Configuration des paramètres via le serveur Web

#### 8.5.1 Ouverture de session

Pour accéder à l'interface Web au moyen de votre navigateur Internet, procédez comme suit :

- 1. Connexion au Web Serveur
- Accès à un réseau local: <https:\\smn\_ip\_addresse> Exemple: https:\\192.168.1.42 (valeur par défaut 192.168.1.42, port SSL par défaut 443)
- Accès à un réseau distant: <https:\\sintony\_router\_public\_adresse>:<port> (s'assurer de la bonne configuration du router).
   Exemple: https:\\217.7.239.97:1443 – accès à la carte SMN42/SMN43 IP Addresse1:443

https://217.7.239.97:1443 – accès à la carte SMN42/SMN43\_IP\_Addresse1:443 https://217.7.239.97:2443 - accès à la carte SMN42/SMN43\_IP\_Addresse2:443 ....

- 2. Cliquez sur **Oui** pour accepter le certificat de sécurité qui s'affiche.
- 3. Dans la fenêtre suivante, entrez le nom d'utilisateur (par défaut : root).
- 4. Entrez le mot de passe (par défaut : smn42).
- 5. Cliquez sur OK.
  - ➔ La fenêtre suivante s'ouvre :

|                                       | SIEMENS                                                                                                    |                                                                                                    |
|---------------------------------------|----------------------------------------------------------------------------------------------------|----------------------------------------------------------------------------------------------------|
| 0                                     | français 🔽                                                                                                    |                                                                                                    |
| SINTONY PLUS<br>Release A6.39         | Accueil   Réseau   Service 1                                                                                              |                                                                                                    |
| Accueil<br>→ Etat<br>SMN42/SMN43<br>2 | La configuration Web de la SMN42/SMN43 est désactivée. Veuillez vérifier<br>la configuration du DIP switch correspondant. | Aide         4           Vous trouverez içi les principales informations sur la carte SMN42/SMN43.           pour plus de détails utilisez les menus Réseau et Service. |

Si ce contenu s'affiche dans votre navigateur WEB, veuillez vérifier la configuration du commutateur DIP de la carte SMN42/SMN43 (consultez les instructions de montage de la carte **SMN42/43**). Ce commutateur DIP vous permet de prévenir toute modification effectuée de l'extérieur. Il est recommandé de désactiver ce commutateur DIP.

Les pages Web présentent la structure suivante :

| Numéro | Cadre  | Description                                        |
|--------|--------|----------------------------------------------------|
| 1      | Haut   | Navigation principale (Accueil – Réseau – Service) |
| 2      | Gauche | Sous-navigation                                    |
| 3      | Centre | Paramètres de configuration                        |
| 4      | Droite | Description des paramètres de configuration        |

#### 8.5.2 Sintony

| SINTONY PLUS       | SIEMENS<br>français 💌<br>Accueil   Réseau   Service |               |
|--------------------|-----------------------------------------------------|---------------|
| Release A6.39      |                                                     |               |
| Réseau<br>→ TCP/IP | <u>TCP/P</u>                                        |               |
| → DMS/CTS<br>→ GSM | Utilisation serveur DHCP                            |               |
|                    | Adresse IP de Sintony                               | 192.168.1.140 |
|                    | Masque de sous réseau                               | 255.255.255.0 |
|                    | Passerelle                                          | 192.168.1.1   |
|                    | Nom du Serveur                                      | smn42         |
|                    | Nom du Domaine                                      | domain.net    |
|                    | Adresse du Serveur                                  | 192.168.1.1   |
|                    | Adresse du routeur Sintony                          | 217.7.239.97  |
|                    | Port routeur Sintony                                | 9000          |
|                    | Port 1 Sintony                                      | 8500          |
|                    | Port 2 Sintony                                      | 9000          |
|                    | Rafraîchir                                          | Valider       |

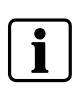

#### REMARQUE

La valeur du port routeur doit être la même que celle du port IP 2. Il est utilisé pour les connexions Sylcom-Sintony. Le port IP 1 Sintony est utilisé pour les transmissions d'alarme.

#### 8.5.3 Récepteur d'alarme, DMS, maintenance

| SINTONY PLUS<br>Release A6.39 | SIEMENS<br>français 💟<br>Accueil   Réseau   Service |               |
|-------------------------------|-----------------------------------------------------|---------------|
| Réseau<br>→ TCP/IP            | <u>DMS/CTS</u>                                      |               |
| → DMS/CTS                     | DMS                                                 |               |
| → 08IW                        | Adresse IP                                          | 217.7.241.111 |
|                               |                                                     |               |
|                               | CTS 1 Principal                                     |               |
|                               | Adresse IP                                          | 217.7.240.110 |
|                               | Port IP                                             | 8900          |
|                               |                                                     |               |
|                               | CTS 1 Secondaire                                    |               |
|                               | Adresse IP                                          | 0.0.0.0       |
|                               | Port IP                                             | 0             |
|                               |                                                     |               |
|                               | Maintenance 1                                       |               |
|                               | Adresse IP                                          | 217.7.242.112 |
|                               | Port IP                                             | 8502          |
|                               |                                                     |               |

#### 8.5.4 SMS

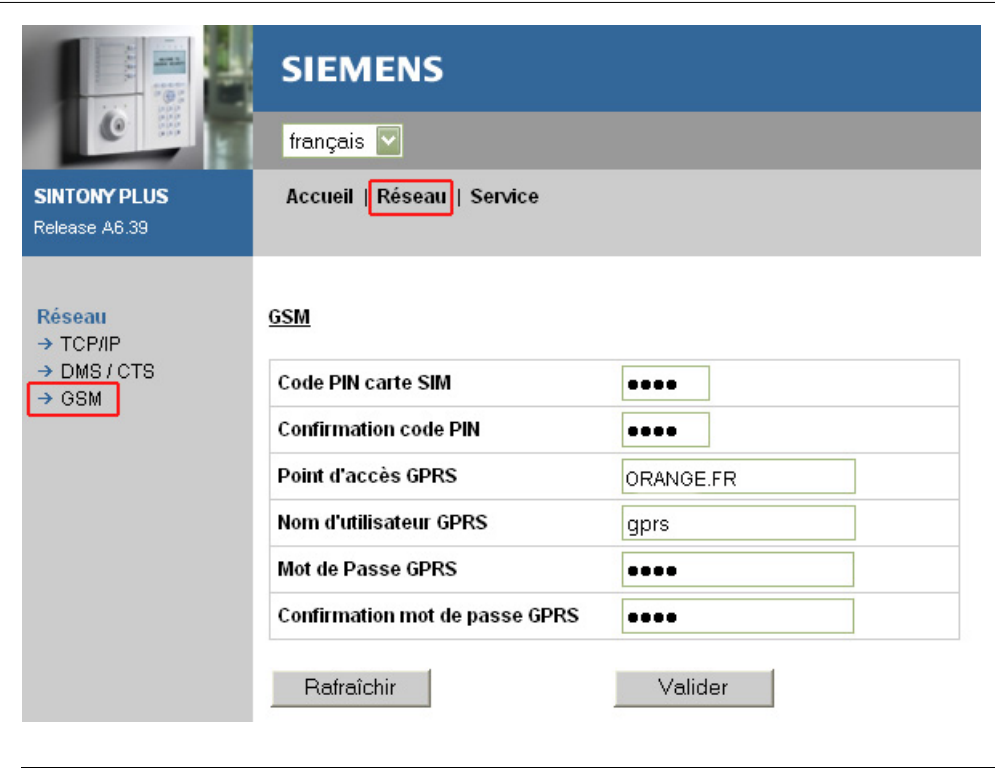

#### REMARQUE

i

Configurez les paramètres ci-dessus conformément aux paramètres fournis par votre fournisseur.

#### REMARQUE

Le système ne peut pas détecter les points d'accès GPRS erronés. Par conséquent, une fois les paramètres système configurés ou après toute modification de la carte SIM, vous devez tester la transmission d'alarme sur GPRS.

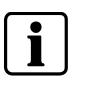

Le code PIN de la carte SIM n'est pris en compte qu'avoir avoir mis hors tension/sous tension la carte SMN42/SMN43.

Si un code PIN de carte SIM erroné est défini avant la mise sous tension du système, la carte SIM peut se bloquer. Le cas échéant, un code PUK est nécessaire. Veuillez vous reporter à la section **État du système** du serveur Web.

#### 8.5.5 Supervision

Ce message est envoyé en cas de perte de la connexion entre la centrale et la carte SMN42/SMN43.

#### Réseau > DMS/CTS :

| Codage du message de Supervision |      |
|----------------------------------|------|
| Temps avant envoi                | 10   |
| Code client                      | АААА |
| Code événement                   | 350  |
| Numéro de Secteur                | 17   |
| Numéro d'entrée                  | 99   |

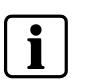

#### REMARQUE

Si le champ Code client n'est pas renseigné, la supervision est désactivée.

Temps avant envoi : délai en minutes qui s'écoule avant l'envoi du message d'erreur de supervision.

#### 8.5.6 Appel d'essai ASTM

La carte SMN42/SMN43 envoie un appel d'essai automatique au récepteur ASTM selon un intervalle défini.

| Supervision en ASTM |    |
|---------------------|----|
| Périodicité         | 2  |
| Code client         | 99 |

Périodicité: valeur 0 ou 3-99 minutes (0 == désactivé)

#### 8.5.7 Relais

|                                                                                                    | •                                                                                                    |                                                                                                    |          |          |
|----------------------------------------------------------------------------------------------------|----------------------------------------------------------------------------------------------------|----------------------------------------------------------------------------------------------------|----------|----------|
|                                                                                                    | SIEMENS                                                                                                    |                                                                                                    |          |          |
| 0                                                                                                    | français 🔽                                                                                                    |                                                                                                    |          |          |
| SINTONY PLUS<br>Release A6.39                                                                                                    | Accueil   Réseau   Servi                                                                                              | ce                                                                                                    |          |          |
|                                                                                                    |                                                                                                    |                                                                                                    |          |          |
| Service<br>→ Codage du<br>message de                                                                                                    | Codage du message de Sup                                                                                              | ervision<br>Sortio 4                                                                                                    | Cartia 2 | Cartia 2 |
| → Codage du<br>message de<br>Supervision                                                                                                    | Codage du message de Sup<br>Accueil                                                                                   | Sortie 1                                                                                                    | Sortie 2 | Sortie 3 |
| <ul> <li>→ Codage du<br/>message de<br/>Supervision</li> <li>→ Téléchargement</li> </ul>                                                                                | <u>Codage du message de Sup</u><br>Accueil<br>Supervision Sintony                                                     | oervision<br>Sortie 1<br>☑                                                                                                    | Sortie 2 | Sortie 3 |
| <ul> <li>→ Codage du<br/>message de<br/>Supervision</li> <li>→ Téléchargement<br/>des fichiers de<br/>la clé SSI</li> </ul>                                             | <u>Codage du message de Sup</u><br>Accueil<br>Supervision Sintony<br>Echec de transmission                            | <u>sortie 1</u><br>☑                                                                                                    | Sortie 2 | Sortie 3 |
| <ul> <li>→ Codage du<br/>message de<br/>Supervision</li> <li>→ Téléchargement<br/>des fichiers de<br/>la clé SSL</li> <li>→ Modification du</li> </ul>                  | Codage du message de Sup<br>Accueil<br>Supervision Sintony<br>Echec de transmission<br>Défaut GSM                     | Sortie 1  Sortie 1  Sortie | Sortie 2 | Sortie 3 |
| <ul> <li>→ Codage du<br/>message de<br/>Supervision</li> <li>→ Téléchargement<br/>des fichiers de<br/>la clé SSL</li> <li>→ Modification du<br/>mot de passe</li> </ul> | Codage du message de Sup<br>Accueil<br>Supervision Sintony<br>Echec de transmission<br>Défaut GSM<br>Autosurveillance | Sortie 1 V V V V V V V V V V V V V V V V V V V                                                                                                    | Sortie 2 | Sortie 3 |

Cette section indique quel relais doit être activé en fonction de l'erreur.

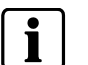

REMARQUE

Echec de transmission: fonction actuellement non disponible. Ne cocher aucune case.

### 8.6 Chargement automatique de la configuration

Après l'initialisation de la centrale (bouton de réinitialisation), une mise hors tension/sous tension et une déconnexion via le clavier ou Sylcom, tous les paramètres IP sont automatiquement chargés de la centrale sur la carte SMN42/SMN43 (durée : ~ 1-2 minutes).

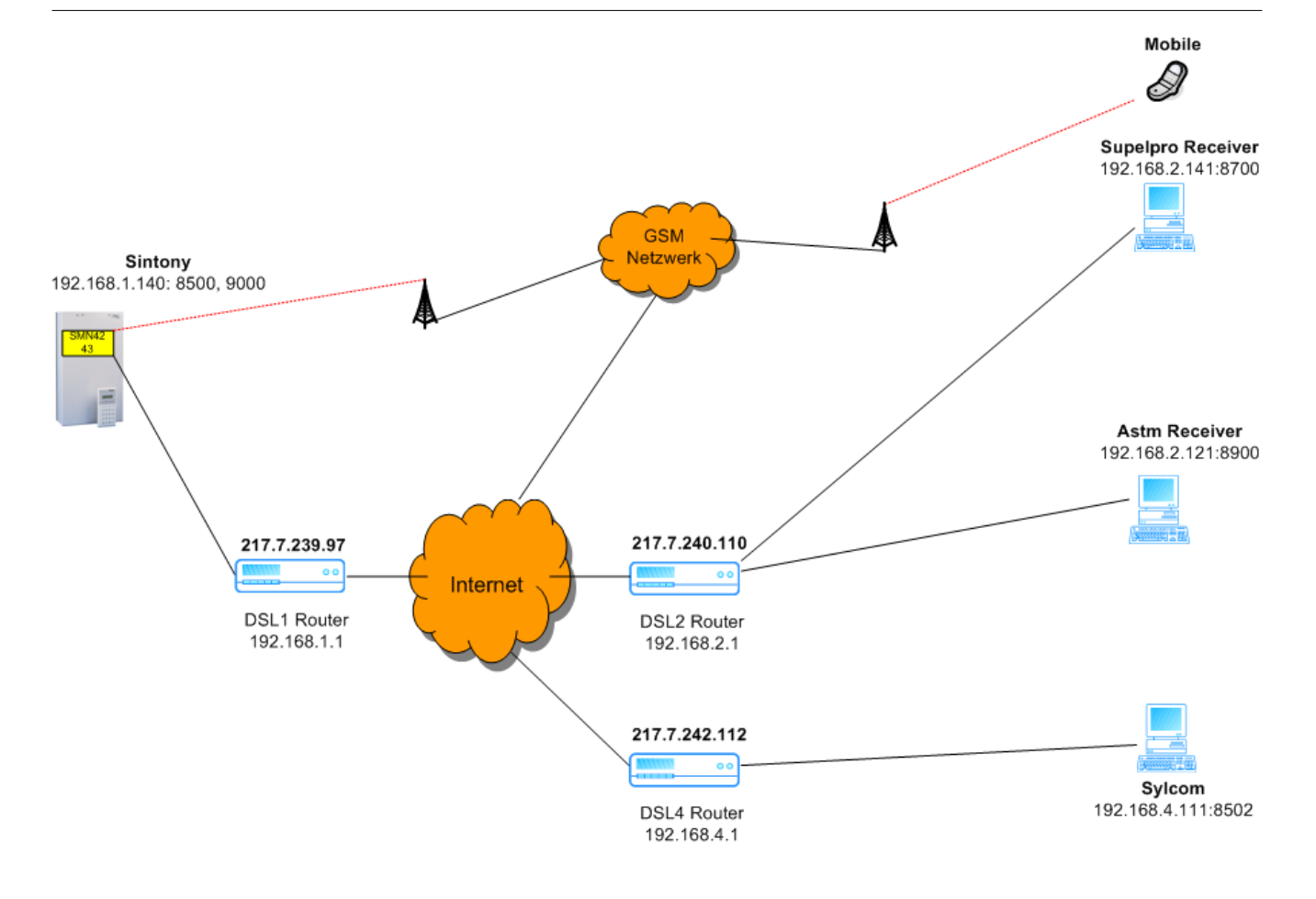

## 9 Configuration des centrales SI120/SI220

Pour activer les fonctions IP et SMS, le **port série** doit être configuré sur SMN42. Consultez la section 9.2.

### 9.1 Restrictions

- Seul le port série est utilisé. Il est donc partagé par le port IP 1 et le port IP 2.
- Si Sylcom est connecté à la centrale SI120 ou SI220 et qu'une alarme ou un SMS doit être transmis, Sintony coupe la communication avec Sylcom et transmet une alarme au récepteur d'alarme ou au téléphone portable.
- Aucune communication ne peut être établie avec Sylcom (via RTPC ou IP) lors de la transmission d'une alarme.
- Pas de transmetteur SML61
- Transmetteur 1 : port série configuré sur 'SMN42'
- Une initialisation de la SMN42 / SMN43 est obligatoire après un changement des paramètres suivants: date et heure, protocoles (CID/CESA, SUPELPRO/ASTM).

### 9.2 Paramètres

• Les protocoles Supelpro TCP/IP et ASTM TCP/IP sont disponibles.

La carte SMN42/SMN43 gère automatiquement la commutation entre les protocoles ASTM TCP/IP et Supelpro TCP/IP, quelque que soit la configuration du paramètre de 'chiffrement'. Consultez également la section 9.6 Configuration des paramètres via le serveur Web.

| ← ■              ☆ ●              𝔅              𝔅 |
|----------------------------------------------------------------------------------------------------|
| Mode hors connexion\Transmetteurs v T1 T2                                                                                                    |
|                                                                                                    |
| T2 secours de T1 Non                                                                                                    |
| Port Serie SNN42 Protocole T2. CESA 200 Eds.                                                                                                    |
| Trot.Reseau. SUPEL Vérif.Al/CTS Non                                                                                                    |
| References Système Protocole T1. CESA 200 Bds.                                                                                                    |
| B 🕃 Sorties Vérif. Al/CTS Non                                                                                                    |
| ⊕- ∰ Secteurs Tel.1 / T2                                                                                                    |
| Tel.2 / T2                                                                                                    |
|                                                                                                    |
| Generative     Tel.2 / T1     Identif. sect.1 / T2                                                                                                    |
| Tel 3 / T1     Identif sect 2 / T2                                                                                                    |
| B Transmission entrées I I dentif sect 1 / T1 I I I I I I I I I I I I I I I I I I                                                                                                    |
| B 🖇 Transmission Système I I dentif sect 2 / T1 I I I I I I I I I I I I I I I I I I                                                                                                    |
| B 🔮 Calendrier I Identif sect 3 / T1 IIIIIIIIIIIIIIIIIIIIIIIIIIIIIIIIII                                                                                                    |
| Identif sect 6 / T1                                                                                                    |
| Identif sect 5 / T1                                                                                                    |
| Identif sect 6 / T1                                                                                                    |
| Test cyclique Principal Periodicité de 1/2 hrs                                                                                                    |
|                                                                                                    |
|                                                                                                    |
|                                                                                                    |
|                                                                                                    |
|                                                                                                    |
| Ad TP Sintemy food free foot files Port Sintemy Googe                                                                                                    |
|                                                                                                    |
|                                                                                                    |
|                                                                                                    |
|                                                                                                    |
|                                                                                                    |
|                                                                                                    |
|                                                                                                    |
|                                                                                                    |
|                                                                                                    |
|                                                                                                    |
|                                                                                                    |
|                                                                                                    |
|                                                                                                    |
|                                                                                                    |
| NUM 🔀 19:02:43                                                                                                    |

Fig. 11 Fenêtre Transmetteurs

| Port Serie | SMN42 |
|------------|-------|
|            |       |

#### NOTE

- En paramétrant "Port Série" sur "SMN42", CTS 1 est dédié en IP et non plus en PSTN. Donc toutes les transmissions en PSTN -vérifications Audio/Vidéo, alarme backup – peuvent seulement se faire sur CTS 2.
- **i**
- Une alarme avec une vérification Audio/Vidéo doit être paramétrée en transmission sur CTS 1 et sur CTS 2. L'alarme est transmission à travers IP sur CTS 1. La vérification Audio/Vidéo se fera quant à elle sur CTS 2 (un numéro de téléphone doit être renseigné).
- Le Backup d'une alarme en PSTN ne peut se faire que sur CTS 2. Donc un numéro de téléphone est obligatoire pour CTS 2. De plus la transmission de cette même alarme doit être paramétrée sur CTS 2 ou le paramètre "CTS 2 backup CTS 1" doit être activé.

### 9.3 Configurations disponibles

| Série          | SMN42       | SMN42           |
|----------------|-------------|-----------------|
| Chiffrement    | NON         | OUI             |
| = protocole IP | Astm TCP/IP | Supelpro TCP/IP |

| Application                                                               | Sylcom-Sintony              | SMS (Maintenance 2) |
|---------------------------------------------------------------------------|-----------------------------|---------------------|
| Transmission d'alarme<br>(paramètres du protocole du<br>port série CTS 1) | SM120/SM220, port routeur   |                     |
| Supelpro TCP/IP<br>(SM120/SM220, port IP 1)                               | ✓                           | ✓                   |
| Astm TCP/IP (SM120/SM220, port IP 1)                                      | ✓                           | ✓                   |
| Cf. tableau ci-dessus                                                     | Cf. sections 9.4.1 et 9.6.2 | Cf. section 9.4.2.1 |

La transmission d'alarme et les applications peuvent être actives simultanément. Aucune connexion ne peut cependant être établie avec Sylcom lors de la transmission d'une alarme.

### 9.4 Configuration des paramètres via Sylcom

#### 9.4.1 Généraux

| 💯 Gestion Site Communication Option Affichage Fenêtres ? |                                                    |
|----------------------------------------------------------|----------------------------------------------------|
| +: 🚔 🕅 🖌 🔛 😭 🔁 🖻 🔒 🗋 🍏 😒 🖇                               |                                                    |
| Mode hors connexion\Transmetteurs                        | T1 T2                                              |
|                                                          | T2 secours de T1 Non                               |
| E S Commandes RF                                         | Port Serie SHN42 Protocole T2. CESA 200 Bds.       |
| 😟 😴 Entrées                                              | Prot.Réseau. SUPEL Vérif.Al/CTS Non                |
| 🖅 💰 Entrées Système                                      | Protocole T1. CESA 200 Bds.                        |
| 😟 🕈 Sorties                                              | Vérif.Al/CTS Non                                   |
|                                                          | Tel.1 / T2                                         |
| + S Claviers                                             | Tel.2 × T2                                         |
| Généraux                                                 | Tel.1 / T1 Tel.3 / T2                              |
| Transmetteurs                                            | Tel.2 / T1 Identif. sect.1 / T2                    |
| Maintenance                                              | Tel.3 / T1 Identif. sect.2 / T2                    |
|                                                          | Identif. sect. 1 / T1                              |
| Image: Stransmission Système                             | Identif. sect.2 / T1 Identif. sect.4 / T2          |
| ± 🕈 Calendrier                                           | Identif. sect.3 / T1                               |
|                                                          | Identif. sect.4 / T1                               |
|                                                          | Identif, sect.5 / T1., Test cyclique, Five         |
|                                                          | Identif, sect.6 / T1.                              |
|                                                          | Test cvclique Five Périodicité 48 1/2 hrs          |
|                                                          | Test Permanent Code d'accès CTS2 Oui               |
|                                                          | Périodicité de 1/2 brs Code d'accès                |
|                                                          |                                                    |
|                                                          |                                                    |
|                                                          |                                                    |
|                                                          | Ad. IP Sintony 192 168 001 140 Port Sintony(nenon) |
|                                                          | Ad IP Routeur 217 007 239 097 Port Routeur 09000   |
|                                                          |                                                    |
|                                                          |                                                    |
|                                                          |                                                    |
|                                                          |                                                    |
|                                                          |                                                    |
|                                                          |                                                    |
|                                                          |                                                    |
|                                                          |                                                    |
|                                                          |                                                    |
|                                                          |                                                    |
|                                                          |                                                    |
|                                                          |                                                    |
|                                                          | I                                                  |
|                                                          | NUM 🗶 19:02:4                                      |

#### Fig. 12 Fenêtre Transmetteurs

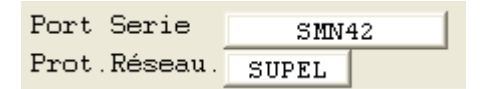

i

| Ad.IP Sintony | 192 | 168 | 001 | 140 | Port Sintony 09000 |
|---------------|-----|-----|-----|-----|--------------------|
| Ad.IP Routeur | 217 | 007 | 239 | 097 | Port Routeur 09000 |

REMARQUE

Les ports 'Port Sintony' et 'Port Routeur' doivent présenter la même valeur. Ils sont utilisés pour les connexions Sylcom-Sintony.

Les paramètres Adresse IP Sintony, Adresse IP Routeur, Port Sintony et Port Routeur ne peuvent être téléchargés sur la centrale.

#### 9.4.2 Maintenance

### 9.4.2.1 SMS

| 💯 Gestion Site Communication Option Affichage Fenêtres ?                                                                                                    | _ <i>a</i> ×                                                                                                    |
|----------------------------------------------------------------------------------------------------|----------------------------------------------------------------------------------------------------|
| +: 🖻 🛠 🗶 🖶 😭 🗖 🖻 🖹 🗟 🍏 🔇 📍                                                                                                    |                                                                                                    |
| Mode hors connexion<br>Mode hors connexion<br>Mode hors | Transm. Maintenance.       Sur alarme         Naint 1 :       Acces Sylcom         Téléphone       0000000000000         Numéro site       7         Maint 2 :       Téléphone         Protocole       GSM SMS         Entete des SMS       ENTETE SMS |
|                                                                                                    |                                                                                                    |

Fig. 13 Fenêtre Maintenance : SMS

| Maint.2 : | Téléphone                   | 0623141874            |
|-----------|-----------------------------|-----------------------|
|           | Protocole<br>Entete des SMS | GSM SMS<br>ENTETE SMS |

#### 9.4.2.2 Sylcom-Sintony

| <pre></pre>                                                                                                    | <pre>     Consider A and a set of the consider of the considered of the considered o</pre> |
|----------------------------------------------------------------------------------------------------|----------------------------------------------------------------------------------------------------|
| Mode hors correction         Image: Strate in the image: Strate in the image:                                                                 | Work hors connexion/Waintenance         Image: Standards PF         Image: Standards PF         Image                                                                                                    |
| <pre>Image: Second Second Seco</pre> | <pre>Bit Mode how correction H S contraction H S contraction H S contraction H S contraction H S contraction H S contraction H S contraction H S contraction H S contraction H S contraction H S contraction H S contraction H S Contraction H S Contraction H</pre> |
| NUM 🗶 18:43:02                                                                                                    | NUM 😤 [18:43:02                                                                                                    |

#### Fig. 14 Fenêtre Maintenance

| Maint.1 :             | Acces Sylcom | VIA SMN42 |
|-----------------------|--------------|-----------|
| Option Routeur IP     |              |           |
| Informations Générale | s:           |           |
|                       |              |           |
| Adresse routeur IP    | Port:        |           |
| 217 . 7 . 242         | . 112 9000   | 1         |
|                       | Annuler      | ок        |
|                       |              |           |

- 6. Sélectionnez Option > Option Routeur IP.
- **7.** Configurez le paramètre Port sur le même numéro que celui du port IP 2. Consultez la section 9.6.2.

#### REMARQUE

i

Si SERVICE 1 Accès Sylcom est paramétré Via SMN42: la connexion à distance ne peut seulement être établie qu'en utilisant le réseau IP.

Si SERVICE 1 Accès Sylcom est paramétré Via SML51/61: a connexion à distance ne peut seulement être établie qu'en utilisant une ligne téléphonique.

#### Configuration des centrales SI120/SI220

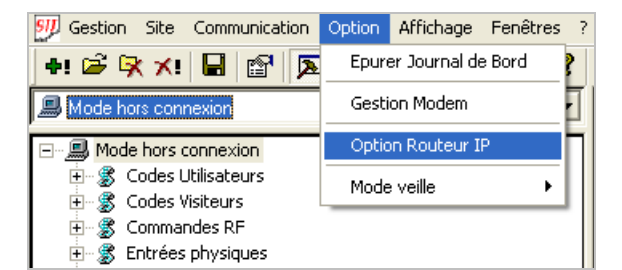

| 00000007 Connecting |                                                                      | ×                  |
|---------------------|----------------------------------------------------------------------|--------------------|
|                     | Vérifiez vos paramètres de conn<br>cliquez sur le bouton de connexio | exion, puis<br>In. |
|                     | Connexion à SI22FFA8                                                 |                    |
|                     | Paramètres                                                           |                    |
|                     | Adresse IP:                                                          | Port :             |
| >//                 | 192.168.1.140                                                        | 9000               |
|                     | ,<br>I Utiliser adresse IP du route                                  | eur distant        |
|                     | Adresse IP:                                                          | Port :             |
|                     | 217 . 7 . 239 . 97                                                   | 9000               |
|                     | 1                                                                    | 1                  |
|                     | A                                                                    |                    |
|                     | 🚆 Connecte                                                           | r 🗙 Annuler        |
|                     |                                                                      |                    |

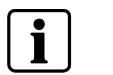

REMARQUE

Toute connexion établie avec Sylcom sera interrompue en cas de transmission d'une alarme.

### 9.5 Configuration des paramètres via le clavier

#### 9.5.1 Transmetteurs

Menu 6 PARAM. TRANSM. > Menu 1 CMS 1

#### 9.5.2 Maintenance 1

Menu 6 PARAM. TRANSM. > Menu 3 Maintenance 1

#### 9.5.3 Maintenance 2

Menu 6 PARAM. TRANSM. > Menu 4 Maintenance 2

### 9.6 Configuration des paramètres via le serveur Web

### 9.6.1 Ouverture de session

Consultez la section 8.5.1 Ouverture de session.

### 9.6.2 Sintony

| SINTONY PLUS<br>Release A6.39 | SIEMENS<br>français 🔽<br>Accueil   Réseau   Service |               |
|-------------------------------|-----------------------------------------------------|---------------|
| Réseau<br>→ TCP/IP            | <u>ТСР/IР</u>                                       |               |
| → DMS/CTS  → GSM              | Utilisation serveur DHCP                            |               |
| 2 COM                         | Adresse IP de Sintony                               | 192.168.1.140 |
|                               | Masque de sous réseau                               | 255.255.255.0 |
|                               | Passerelle                                          | 192.168.1.1   |
|                               | Nom du Serveur                                      | smn42         |
|                               | Nom du Domaine                                      | domain.net    |
|                               | Adresse du Serveur                                  | 192.168.1.1   |
|                               | Adresse du routeur Sintony                          | 217.7.239.97  |
|                               | Port routeur Sintony                                | 9000          |
|                               | Port 1 Sintony                                      | 8500          |
|                               | Port 2 Sintony                                      | 9000          |
|                               | Rafraîchir                                          | Valider       |

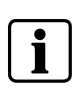

#### REMARQUE

La valeur du port routeur doit être la même que celle du port IP 2. Il est utilisé pour les connexions Sylcom-Sintony.

Le port IP 1 Sintony est utilisé pour les transmissions d'alarme (CTS 1).

#### 9.6.3 Récepteurs

| SINTONY PLUS<br>Release A6.39              | SIEMENS<br>français 💌<br>Accueil Réseau   Service |               |
|--------------------------------------------|---------------------------------------------------|---------------|
| Réseau<br>→ TCP/IP<br>→ DMS / CTS<br>→ GSM | DMS / CTS<br>DMS<br>Adresse IP                    |               |
|                                            | CTS 1 Principal                                   |               |
|                                            | Adresse IP                                        | 217.7.240.110 |
|                                            | Port IP                                           | 8700          |
|                                            | CTS 1 Secondaire                                  |               |
|                                            | Adresse IP                                        | 0.0.0.0       |
|                                            | Port IP                                           | 0             |
|                                            |                                                   |               |
|                                            | Maintenance 1                                     |               |
|                                            | Adresse IP                                        |               |
|                                            | Port IP                                           |               |

#### REMARQUE

1

Si nécessaire, configurez les paramètres de secours.

La carte SMN42/SMN43 gère la séquence suivante : première transmission à l'adresse IP via le réseau puis, en cas d'échec, à l'adresse IP via GPRS. Si malgré tout, la connexion à l'adresse IP ne s'établit pas, elle tente de se connecteur à l'adresse IP de secours via le réseau.

De plus, la centrale effectue trois tentatives d'envoi indépendantes de l'alarme. En d'autres termes, la séquence ci-dessus peut s'exécuter trois fois.

En cas de panne sur IP ou d'alarme avec écoute, la transmission RTPC est assurée sur le transmetteur 2 uniquement (configuration requise d'un numéro de téléphone).

#### 9.6.4 SMS

Consultez la section 8.5.4 SMS.

#### 9.6.5 Supervision

Consultez la section 8.5.5 Supervision.

#### 9.6.6 Relais

Consultez la section 8.5.7 Relais.

## 10 FAQ

### 10.1 Puis-je installer une SMN42/SMN43, un SML51 et un SML61 ?

Le SML51 TBR ne peut être branché et le SML61 ne peut être installé.

# 10.2 Puis-je installer une SMN42/SMN43, un écran tactile et le module EIB ?

La carte SMN42/SMN43 ne peut être adaptée qu'au connecteur J6 et l'écran tactile ne peut donc être adapté qu'au connecteur J1 (au moyen du protocole de liaison série).

# 11 Installation de modules SMV11, WMA11, WMV12 et SML51/61

#### SI120/SI220

Les modules supplémentaires SMV11, WMA11 et WMV12 s'installent directement sur la carte SMN42/SMN43 au moyen de vis d'assemblage. Les limitations portent sur le nombre de cartes connectées (espace limité dans le boîtier), ainsi que sur la consommation électrique (cf. fiche technique du produit).

Le module de transmission SML51 TBR peut également être branché sur la centrale à des fins de transmission d'alarme et de vérification audio/vidéo via RTPC. De plus, une connexion distante est disponible.

#### SI120

La carte SMN42/SMN43 doit en toutes circonstances être alimentée par la carte mère (cf. instructions de montage).

Elle peut être branchée sur un module SML51. Le câble de données plat doit être branché de la carte mère (connecteur PC/imprimante J3) à la carte SMN42/SMN43 (J3).

#### SI220

La carte SMN42/SMN43 est toujours branchée au connecteur J6 et alimentée par ce dernier. Aucun câble de données supplémentaire n'est requis.

#### SI340/SI420

Les modules supplémentaires SMV11, WMA11 et WMV12, ainsi que le module de transmission SML51 TBR, peuvent être branchés sur la centrale à des fins de vérification audio/vidéo. De plus, une connexion distante est disponible sur ligne téléphonique RTPC ou RNIS.

La carte SMN42/SMN43 est toujours branchée au connecteur J6 et alimentée par ce dernier. Les modules supplémentaires SMV11, WMA11 et WMV12 s'installent directement sur la carte SMN42/SMN43 au moyen de vis d'assemblage. Un câble plat supplémentaire doit être branché du connecteur J1 de la carte mère à la carte SMN42/SMN 43 (J1) pour pouvoir utiliser les fonctions du port IP 2 Sintony.

### 12 Mise au rebut

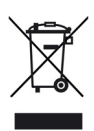

Tous les produits électriques et électroniques doivent être détruits séparément des ordures ménagères au sein d'installations de destruction agréées pour de tels équipements.

Si un symbole représentant une poubelle barrée d'une croix est apposé sur un produit, ce dernier est soumis aux exigences de la directive européenne 2002/96/EC.

De tels équipements sont détruits de façon appropriée et collectés séparément afin de prévenir les conséquences négatives éventuelles qu'ils pourraient avoir sur la santé et l'environnement.

Il s'agit d'exigences préalables pour la réutilisation et le recyclage des appareils électriques et électroniques usagés.

Vous pouvez obtenir des informations détaillées sur la mise au rebut des équipements usagés auprès des autorités locales, du service d'élimination des déchets de votre ville ou du revendeur agréé chez lequel vous avez acheté le produit.

# 13 Glossaire

| LAN       | Réseau local                                                                                                   |  |
|-----------|----------------------------------------------------------------------------------------------------|--|
| WAN       | Réseau étendu                                                                                                  |  |
| RTPC      | Ligne téléphonique analogique                                                                                  |  |
| RNIS      | Ligne téléphonique numérique                                                                                   |  |
| SMS       | S"service de messagerie courte : permet de transmettre des messages textuels courts à des téléphones portables |  |
| Sylcom    | Outil de configuration et de maintenance propriétaire pour centrales                                           |  |
| DMS = LMS | Système de gestion des dangers/système de contrôle local (au moyen du protocole de liaison série)              |  |
| GPRS      | Service général de radiocommunication par paquets                                                              |  |

Publié par Siemens Building Technologies Fire & Security Products GmbH & Co. oHG 76181 Karlsruhe, Allemagne

www.buildingtechnologies.siemens.com/